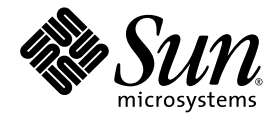

# Installationshandbuch für den Netra™ 1290-Server

Sun Microsystems, Inc. www.sun.com

Teilenr. 819-6894-10 August 2006, Version A

Bitte senden Sie Ihre Anmerkungen zu diesem Dokument an: http://www.sun.com/hwdocs/feedback

Copyright 2006 Sun Microsystems Inc., 4150 Network Circle, Santa Clara, California 95054, U.S.A. Alle Rechte vorbehalten.

Die hier beschriebene Technologie ist geistiges Eigentum von Sun Microsystems, Inc. Diese geistigen Eigentumsrechte können insbesondere und ohne Einschränkung eines oder mehrere der unter http://www.sun.com/patents aufgelisteten US-Patente sowie eines oder mehrere zusätzliche Patente oder schwebende Patentanmeldungen in den USA und anderen Ländern beinhalten.

Dieses Dokument und das Produkt, auf das es sich bezieht, werden im Rahmen von Lizenzen vertrieben, die ihren Gebrauch, ihre Vervielfältigung, Verteilung und Dekompilierung einschränken. Dieses Produkt bzw. Dokument darf ohne vorherige schriftliche Genehmigung von Sun und seinen Lizenzgebern (falls zutreffend) weder ganz noch teilweise, in keiner Form und mit keinen Mitteln reproduziert werden.

Software von Drittherstellern, einschließlich Schriftart-Technologie, ist urheberrechtlich geschützt und wird im Rahmen von Lizenzen verwendet, die von SUN-Vertragspartnern erteilt wurden.

Teile des Produkts sind möglicherweise von Berkeley BSD-Systemen abgeleitet, für die von der University of California eine Lizenz erteilt wurde. UNIX ist in den USA und in anderen Ländern eine eingetragene Marke, für die X/Open Company, Ltd. die ausschließliche Lizenz erteilt.

Sun, Sun Microsystems, das Sun-Logo, Sun Fire, Sun StorEdge, OpenBoot, SunSolve, Netra, AnwerBook2, docs.sun.com und Solaris sind Marken bzw. eingetragene Marken von Sun Microsystems Inc. in den USA und in anderen Ländern.

Alle SPARC-Marken werden unter Lizenz verwendet und sind Marken bzw. eingetragene Marken von SPARC International, Inc. in den USA und anderen Ländern. Produkte, die SPARC-Marken tragen, basieren auf einer von Sun Microsystems, Inc. entwickelten Architektur.

OPENLOOK und Sun™ Graphical User Interface (Grafische Benutzeroberfläche) wurden von Sun Microsystems, Inc. für seine Benutzer und Lizenznehmer entwickelt. Sun erkennt hiermit die bahnbrechenden Leistungen von Xerox bei der Erforschung und Entwicklung des Konzepts der visuellen und grafischen Benutzeroberfläche für die Computerindustrie an. Sun ist Inhaber einer nicht ausschließlichen Lizenz von Xerox für die grafische Benutzeroberfläche von Xerox. Diese Lizenz gilt auch für Suns Lizenznehmer, die mit den OPEN LOOK-Spezifikationen übereinstimmende Benutzerschnittstellen implementieren und sich an die schriftlichen Lizenzvereinbarungen mit Sun halten.

SUN ÜBERNIMMT KEINE GEWÄHR FÜR DIE RICHTIGKEIT UND VOLLSTÄNDIGKEIT DES INHALTS DIESER DOKUMENTATION. EINE HAFTUNG FÜR EXPLIZITE ODER IMPLIZIERTE BEDINGUNGEN, DARSTELLUNGEN UND GARANTIEN, EINSCHLIESSLICH MÖGLICHER MARKTWERTGARANTIEN, DER ANGEMESSENHEIT FÜR EINEN BESTIMMTEN ZWECK ODER DER NICHT-VERLETZBARKEIT, WIRD HIERMIT IN DEM GESETZLICH ZULÄSSIGEN RAHMEN ABGELEHNT.

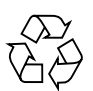

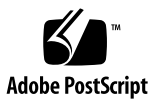

# Inhalt

Vorwort xi

| 1. Auspacken und Installieren des Servers | 1 |
|-------------------------------------------|---|
|-------------------------------------------|---|

Auspacken des Servers 1

Installieren der Schienen 4

Anpassen des Gleitschienenmoduls 6

Montieren der Gleitschienenmodule in einem Sun Fire- oder StorEdge-Schrank 9

- So installieren Sie die Gleitschienenmodule in der untersten Position 9
- So installieren Sie die Gleitschienenmodule in der obersten Position 11

Montieren der Gleitschienenmodule in einem Sun Rack 900-Schrank 12

- So installieren Sie die Gleitschienenmodule in der untersten Position 12
- So installieren Sie die Gleitschienenmodule in der obersten Position 14

Montieren der Schienenmodule in einem 19-Zoll-Schrank mit vier Stützen 14

 So montieren Sie die Schienenmodule in einem 19-Zoll-Schrank mit vier Stützen 15

Montieren der Schienenmodule in einem 19-Zoll-Schrank mit zwei Stützen 16

▼ So montieren Sie die Schienenmodule in einem 19-Zoll-Schrank mit zwei Stützen 16

Montage des Servers in einem Schrank 16 Installieren der Muttern zur Schienenfixierung 23 Montieren des Kabelführungsarms 25 Anschließen der Stromkabel 35 Anschließen von Konsolen an den System Controller 37 Verbinden der E/A-Module 40 Installieren zusätzlicher Hardware 40 Installieren zusätzlicher Peripheriegeräte 41

#### 2. Einrichten 43

Vorgehensweise zum Einrichten 43
Einrichten der Hardware 44
Ein/Standby-Schalter 44
Betrieb des Ein/Standby-Schalters deaktivieren 45
Einschalten des Servers 45
Versetzen des Servers in den Standby-Modus 47
Einrichten des Servers 48
Installieren und Starten des Solaris-Betriebssystems 51
Installieren der Lights Out Management-Pakete 53

#### A. Netra 1290-Serveranschlüsse 57

Position der externen E/A-Verbindungen 58 PCI+ IB\_SSC-Module 58 SCSI-Steckverbinder 59 SCSI-Implementierung 60 Alarmanschluss 61 NET0/NET1-Ethernet-Anschlüsse 62 10/100BASE-T LOM-Ethernet-Anschluss 63 Anschließbarkeit des TPE-Kabeltyps 64 Serielle LOM-Anschlüsse A und B 65

Verwenden eines DB-25-Adapters für serielle Verbindungen 66 Verwenden eines DB-9-Adapters für serielle Verbindungen 67

# Abbildungen

| ABBILDUNG 1-1  | Öffnen des Versandkartons 2                                                                                   |
|----------------|----------------------------------------------------------------------------------------------------|
| ABBILDUNG 1-2  | Entfernen der Verpackungselemente 3                                                                           |
| ABBILDUNG 1-3  | Gleitschienenmodul (Standardkonfiguration) 6                                                                  |
| ABBILDUNG 1-4  | Federhalterungen und Aussparungen 7                                                                           |
| ABBILDUNG 1-5  | Gleitschienenmodul – bei einer Installation mit zwei Stützen 8                                                |
| ABBILDUNG 1-6  | Montieren der Gleitschienenmodule in einem Sun Fire-Schrank 10                                                |
| ABBILDUNG 1-7  | Montieren der Schienenmodule in einem Sun Rack 900-Schrank bzw. einem 19-Zoll-<br>Schrank mit vier Stützen 13 |
| ABBILDUNG 1-8  | Lösen des Türscharniermechanismus 17                                                                          |
| ABBILDUNG 1-9  | Entfernen der Bolzen des Versandgestells 18                                                                   |
| ABBILDUNG 1-10 | Einführen des Hubgeräts in das Versandgestell 19                                                              |
| ABBILDUNG 1-11 | Ausrichten der Schienen 20                                                                                    |
| ABBILDUNG 1-12 | Entfernen des Versandgestells 21                                                                              |
| ABBILDUNG 1-13 | Hineinschieben des Servers in den Systemschrank 22                                                            |
| ABBILDUNG 1-14 | Anziehen der Sicherungsschrauben 22                                                                           |
| ABBILDUNG 1-15 | Einsetzen und Fixieren der Distanzstücke 24                                                                   |
| ABBILDUNG 1-16 | Einsetzen und Fixieren der Fixiermutter 24                                                                    |
| ABBILDUNG 1-17 | Bohrungen zur Montage des Kabelführungsarms 25                                                                |
| ABBILDUNG 1-18 | Kabelführungsarm CMA-Lite 27                                                                                  |
| ABBILDUNG 1-19 | Obere/untere Kabelführungsarme sowie linke und rechte T-Halterungen 28                                        |
| ABBILDUNG 1-20 | Montagebohrungen für die obere/untere Gelenkhalterung 29                                                      |

- ABBILDUNG 1-21 Befestigen des oberen Kabelführungsarms und der Gelenkhalterung 30
- ABBILDUNG 1-22 Befestigen des unteren Kabelführungsarms und der Gelenkhalterung 31
- ABBILDUNG 1-23 Befestigen der linken T-Halterung 32
- ABBILDUNG 1-24 Befestigen der rechten T-Halterung 33
- ABBILDUNG 1-25 Befestigen des oberen und unteren Kabelführungsarms an der T-Halterung 34
- ABBILDUNG 1-26 Positionen des System Controllers und des E/A-Moduls 39
- ABBILDUNG 2-1 Netra 1290-Server: Ein/Standby-Schalter 44
- ABBILDUNG A-1 Position der externen E/A-Verbindungen 58
- ABBILDUNG A-2 68-poliger SCSI-Steckverbinder 59
- ABBILDUNG A-3 Steckverbinder des Alarmdienstanschlusses DB-15 (Stecker) 61
- ABBILDUNG A-4 Gigabit-RJ-45-Ethernet-Steckverbinder 62
- ABBILDUNG A-5 RJ-45 TPE-Steckplatz 63
- ABBILDUNG A-6 Serielle RJ-45-Steckverbinder 65

# Tabellen

| TABELLE A-1 | Stiftbelegung des 68-poligen SCSI-Steckverbinders 59                          |
|-------------|-------------------------------------------------------------------------------|
| TABELLE A-2 | Stiftbelegung für den Steckverbinder des Alarmdienstanschlusses 61            |
| TABELLE A-3 | Stiftbelegung des Gigabit-RJ-45-Ethernet-Steckverbinders 62                   |
| TABELLE A-4 | Stiftbelegung des TPE-Steckverbinders 63                                      |
| TABELLE A-5 | Längen der TPE-STP-5-Kabel 64                                                 |
| TABELLE A-6 | Stiftbelegung der seriellen RJ-45-Steckverbinder 65                           |
| TABELLE A-7 | Standardeinstellungen für die Verbindung mit dem seriellen LOM-Anschluss A 66 |
| TABELLE A-8 | Mit dem Sun DB-25-Adapter ausgeführte interne Steckerverbindungen 66          |
| TABELLE A-9 | Mit einem DB-9-Adapter ausgeführte interne Steckerverbindungen 67             |
|             |                                                                               |

# Vorwort

Das Installationshandbuch für den Netra 1290-Server enthält detaillierte Anleitungen für Installation, Inbetriebnahme und Konfiguration des Netra<sup>™</sup> 1290-Servers in einem Rack. Dieses Dokument richtet sich an Techniker, Systemverwalter, autorisierte Service-Provider (ASPs) und Benutzer, die Erfahrung mit der Installation und Konfiguration von Computerhardware haben.

# Aufbau dieses Handbuchs

In Kapitel 1 wird beschrieben, wie Sie Ihren Server auspacken und ihn in einem Systemschrank oder Rack installieren.

In Kapitel 2 wird beschrieben, wie Sie Ihren Server verdrahten, einschalten und einrichten.

Anhang A enthält Informationen zu Signalen, Stiftbelegungen und zur Position von Steckverbindern.

# Verwenden von UNIX-Befehlen

Dieses Dokument enthält keine Informationen über grundlegende UNIX<sup>®</sup>-Befehle und Prozeduren wie Herunterfahren des Systems, Starten des Systems und Konfiguration von Peripheriegeräten. Wenn Sie diese Informationen benötigen, lesen Sie folgende Unterlagen:

- Die Softwaredokumentation aus dem Lieferumfang des von Ihnen verwendeten Systems
- Die Dokumentation des Solaris<sup>TM</sup>-Betriebssystems, die zu finden ist unter:

http://docs.sun.com

# Shell-Eingabeaufforderungen

| Shell                                 | Eingabeaufforderung |
|---------------------------------------|---------------------|
| C-Shell                               | Computername%       |
| C-Shell-Superuser                     | Computername#       |
| Bourne-Shell und Korn-Shell           | \$                  |
| Bourne-Shell und Korn-Shell-Superuser | #                   |

# Typografische Konventionen

| Schriftart* | Bedeutung                                                                                                    | Beispiele                                                                                                    |
|-------------|----------------------------------------------------------------------------------------------------|----------------------------------------------------------------------------------------------------|
| AaBbCc123   | Namen von Befehlen,<br>Dateien und Verzeichnissen;<br>Meldungen auf dem Bildschirm                                                            | Bearbeiten Sie die Datei .login.<br>Verwenden Sie den Befehl ls -a, um eine<br>Liste aller Dateien aufzurufen.<br>% Sie haben Post.                                                                                                   |
| AaBbCc123   | Ihre Eingabe, wenn sich diese<br>von Meldungen auf dem<br>Bildschirm abheben soll                                                             | % <b>su</b><br>Kennwort:                                                                                                    |
| AaBbCc123   | Buchtitel, neue Wörter oder<br>Ausdrücke; betonte Wörter.<br>Ersetzen die Befehlszeilen-<br>Variablen durch tatsächliche<br>Namen oder Werte. | Siehe Kapitel 6 im <i>Benutzerhandbuch</i> .<br>Diese Optionen werden als <i>Klassenoptionen</i><br>bezeichnet.<br>Sie <i>müssen</i> Superuser sein, um dies zu tun.<br>Geben Sie zum Löschen einer Datei rm<br><i>Dateiname</i> ein. |

\* Die Einstellungen in Ihrem Browser weichen möglicherweise von diesen Einstellungen ab.

# Zugehörige Dokumentation

Die als Online-Dokumente aufgeführten Dokumente finden Sie unter:

http://www.sun.com/products-n-solutions/hardware/docs/

| Anwendungsgebiet         | Titel                                               | Teilenummer | Format          | Zu finden             |
|--------------------------|-----------------------------------------------------|-------------|-----------------|-----------------------|
| Einführungs-<br>dokument | Netra 1290 Server Getting Started Guide             | 819-4378-10 | Gedruckt<br>PDF | Lieferpaket<br>online |
| Wartung                  | Netra 1290 Server Service Manual                    | 819-4373-10 | PDF             | online                |
| Verwaltung               | Systemverwaltungshandbuch für den Netra 1290-Server | 819-6903-10 | PDF             | online                |
| Aktualisierungen         | Netra 1290 Server Product Notes                     | 819-4375-10 | PDF             | online                |
| Konformität              | Netra 1290 Server Safety and Compliance Guide       | 819-4376-10 | PDF             | online                |

# Dokumentation, Support und Schulung

| Sun Funktionsbereich | URL                               |
|----------------------|-----------------------------------|
| Dokumentation        | http://www.sun.com/documentation/ |
| Support              | http://www.sun.com/support/       |
| Schulung             | http://www.sun.com/training/      |

# Websites von Drittherstellern

Sun übernimmt keine Gewähr für die Verfügbarkeit der Websites von in diesem Dokument erwähnten Drittherstellern. Sun übernimmt keine Gewähr oder Haftung für Inhalte, Werbung, Produkte oder andere Güter, die auf bzw. über diese Websites oder Ressourcen angeboten werden, und gibt keine Empfehlung dafür. Sun übernimmt keine Gewähr oder Haftung für tatsächliche oder erklärte Schäden oder Verluste, die durch Verwenden oder Vertrauen in Inhalte, Produkte oder Dienstleistungen, die auf bzw. über diese Websites oder Ressourcen angeboten werden, entstanden sind.

# Wir von Sun freuen uns über Ihre Kommentare

Da wir an einer ständigen Verbesserung unserer Dokumentation interessiert sind, freuen wir uns über Ihre Kommentare und Vorschläge. Sie können Ihre Kommentare über folgende Adresse einreichen:

http://www.sun.com/hwdocs/feedback

Geben Sie bitte mit Ihrem Kommentar Titel und Teilenummer des Dokuments an:

Installationshandbuch für den Netra 1290-Server, Teilenummer 819-6894-10.

KAPITEL

# Auspacken und Installieren des Servers

In diesem Kapitel wird beschrieben, wie Sie den Netra 1290-Server auspacken und in einem Rack installieren. Dieses Kapitel bietet Überblick über folgende Themen:

- "Auspacken des Servers" auf Seite 1
- "Installieren der Schienen" auf Seite 4
- "Montage des Servers in einem Schrank" auf Seite 16
- "Installieren der Muttern zur Schienenfixierung" auf Seite 23
- "Montieren des Kabelführungsarms" auf Seite 25
- "Anschließen der Stromkabel" auf Seite 35
- "Anschließen von Konsolen an den System Controller" auf Seite 37
- "Verbinden der E/A-Module" auf Seite 40
- "Installieren zusätzlicher Hardware" auf Seite 40
- "Installieren zusätzlicher Peripheriegeräte" auf Seite 41

# Auspacken des Servers

#### So packen Sie den Server aus

- 1. Stellen Sie sicher, dass rund um den Server genügend Platz für den Einsatz eines Computerhubgeräts zur Verfügung steht.
- 2. Nehmen Sie das gelbe Kundeninformationsblatt aus der Hülle seitlich an der Verpackung und bewahren Sie es zur späteren Verwendung auf.

#### 3. Entfernen Sie die Kartonschutzunterlagen.

Informationen hierzu finden Sie unter ABBILDUNG 1-1.

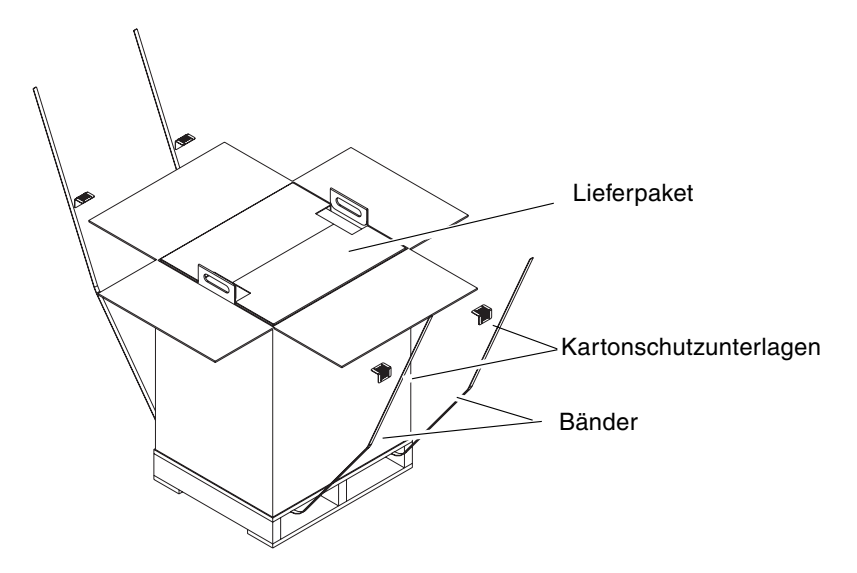

ABBILDUNG 1-1 Öffnen des Versandkartons

4. Schneiden Sie die Bänder der äußeren Verpackung durch und öffnen Sie den Karton.

Informationen hierzu finden Sie unter ABBILDUNG 1-1.

#### 5. Nehmen Sie das Lieferpaket heraus und packen Sie es aus.

Informationen hierzu finden Sie unter ABBILDUNG 1-2.

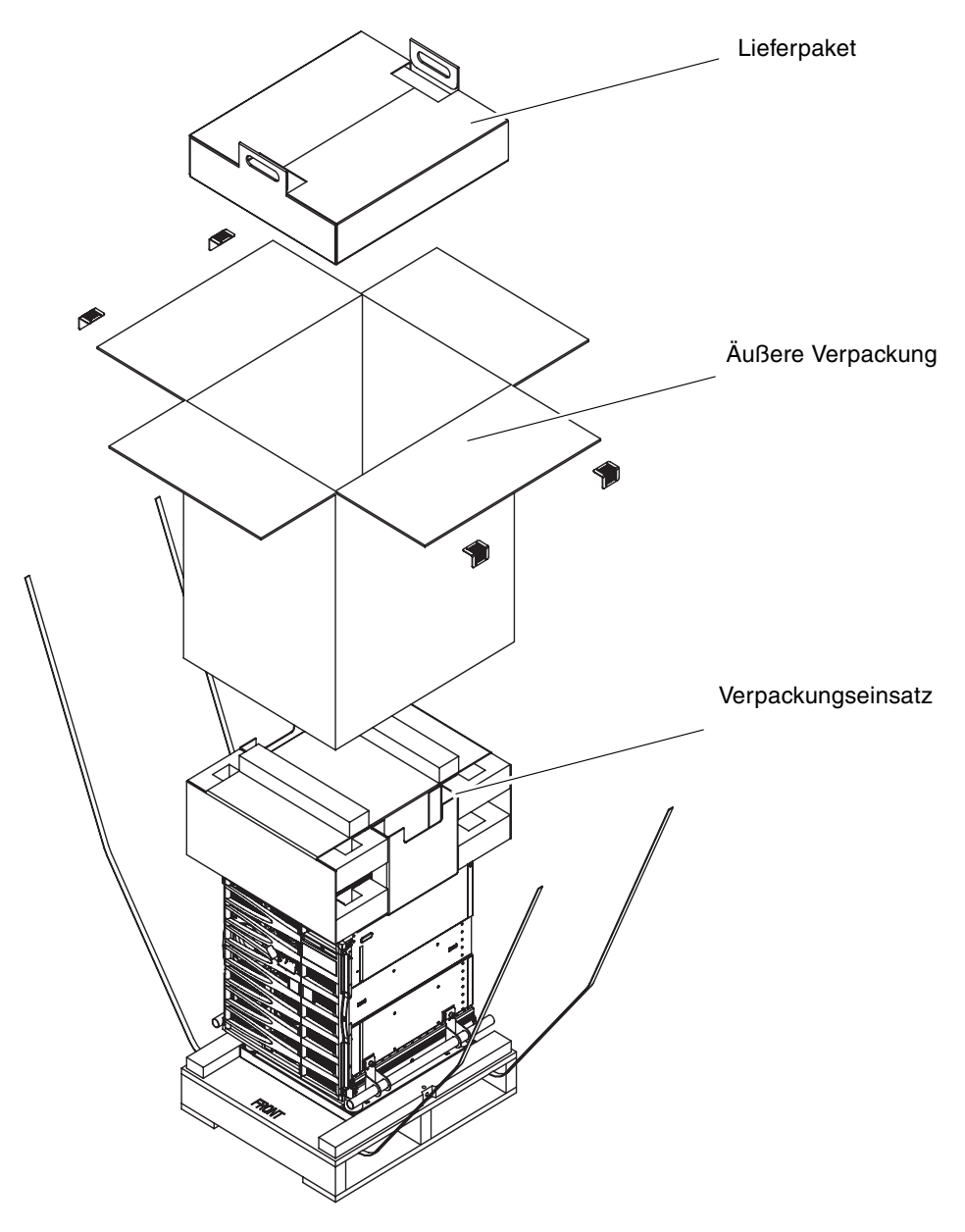

ABBILDUNG 1-2 Entfernen der Verpackungselemente

- **6. Entfernen Sie den äußeren Karton.** Informationen hierzu finden Sie unter ABBILDUNG 1-2.
- 7. Nehmen Sie den Verpackungseinsatz heraus. Informationen hierzu finden Sie unter ABBILDUNG 1-2.
- 8. Nehmen Sie die Serverumhüllung ab.
- 9. Vergewissern Sie sich, dass das Chassis unbeschädigt ist (Sichtprüfung).
- 10. Schieben Sie den Server mithilfe eines Computerhubgeräts an den vorgesehen Standort.

**Hinweis** – Die Netzkabel für den Netra 1290-Server sind in separaten, länderspezifischen Lieferpaketen enthalten.

**Hinweis** – Die Solaris-Software und die LOM-Firmware sind auf dem Server vorinstalliert oder vorkonfiguriert.

# Installieren der Schienen

**Vorsicht** – Wenn ein Netra 1290-Server aus dem Schrank gezogen wird, müssen auch die Schrankstabilisatoren (falls vorhanden) herausgezogen sein.

**Vorsicht –** Der Netra 1290-Server wiegt mit Einbaugestell ca. 130 kg. Zum sicheren Installieren des Servers im Schrank sind daher zwei Personen und die Verwendung eines Computer-Hubgeräts erforderlich.

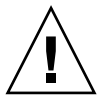

**Vorsicht** – Ziehen Sie immer nur einen Netra 1290-Server heraus, damit der Schrank nicht aus dem Gleichgewicht gerät.

Server, die in einen Schrank eingebaut werden sollen, werden mit einem Schienenmontagesatz geliefert. Dieser Montagesatz enthält die folgenden Teile:

- Zwei Distanzstücke
- Zwei Fixiermuttern
- Vier Gleitschienen (zwei Innen- und zwei Außenschienen)
- 8-mm-Schlüssel

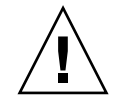

**Hinweis** – Wenn der Server bereits bei der Lieferung in einem Schrank installiert ist, können Sie direkt mit "Montieren des Kabelführungsarms" auf Seite 25 fortfahren.

Dieser Abschnitt enthält die folgenden Themen:

- "Anpassen des Gleitschienenmoduls" auf Seite 6
- "So installieren Sie die inneren Schienen am Server" auf Seite 7
- "So bereiten Sie die Schienen für für Installationen mit zwei Stützen vor" auf Seite 8
- "Montieren der Gleitschienenmodule in einem Sun Fire- oder StorEdge-Schrank" auf Seite 9
- "Montieren der Gleitschienenmodule in einem Sun Rack 900-Schrank" auf Seite 12
- "Montieren der Schienenmodule in einem 19-Zoll-Schrank mit vier Stützen" auf Seite 14
- "Montieren der Schienenmodule in einem 19-Zoll-Schrank mit zwei Stützen" auf Seite 16

### Anpassen des Gleitschienenmoduls

Jedes Gleitschienenmodul besteht aus vier Komponenten (ABBILDUNG 1-3):

- Die hintere Halterung, die mit der Schiene verbunden wird
- Die verstellbare Halterung, die mit der hinteren Halterung verbunden wird (Einige Konfigurationen verwenden keine verstellbaren Halterungen.)
- Die Gleitschiene (Set mit inneren und äußeren Schienen)
- Vordere Halterung

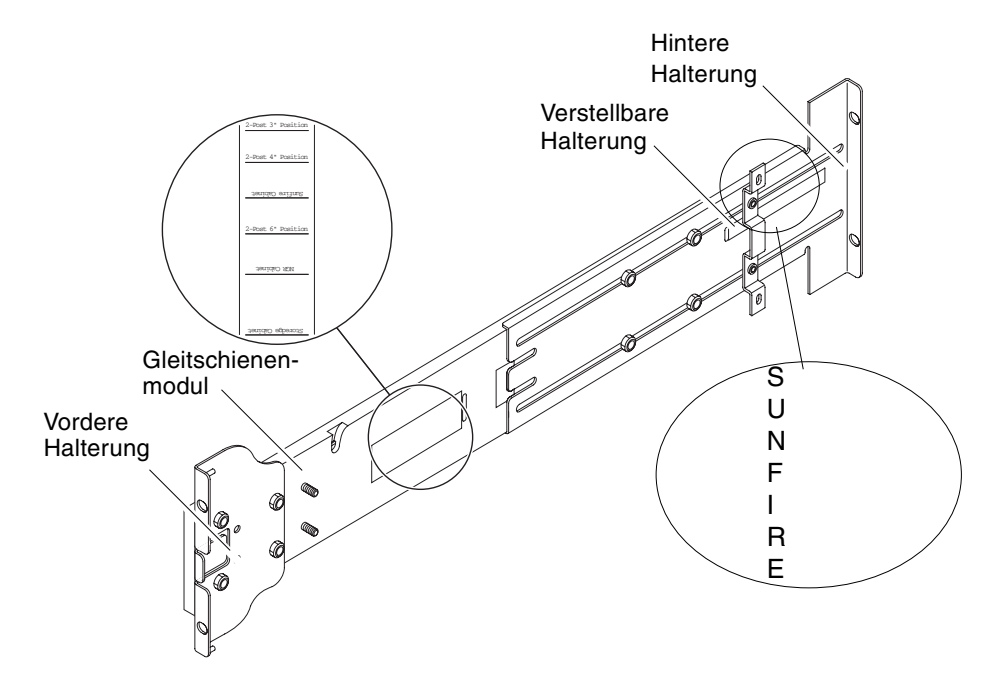

ABBILDUNG 1-3 Gleitschienenmodul (Standardkonfiguration)

Passen Sie über ein Verschieben der hinteren bzw. der verstellbaren Halterung die Länge des Moduls an. Auf der Schiene und auf der hinteren Halterung sind die Halterungspositionen für spezielle Schranktypen im Metall markiert. ABBILDUNG 1-3 zeigt die Position dieser Markierungen.

#### ▼ So installieren Sie die inneren Schienen am Server

- 1. Entfernen Sie die innere Schiene aus dem Gleitschienenset:
  - a. Drücken Sie auf den Riegel neben dem grünen Schienen-Freigaberiegel.
  - b. Ziehen Sie die innere Schiene aus dem äußeren Gleitschienenset.
- 2. Drücken Sie die innere Schiene nach oben, sodass die Halterungen an der Seite des Servers in die Aussparungen an der Schiene einrasten (ABBILDUNG 1-4).

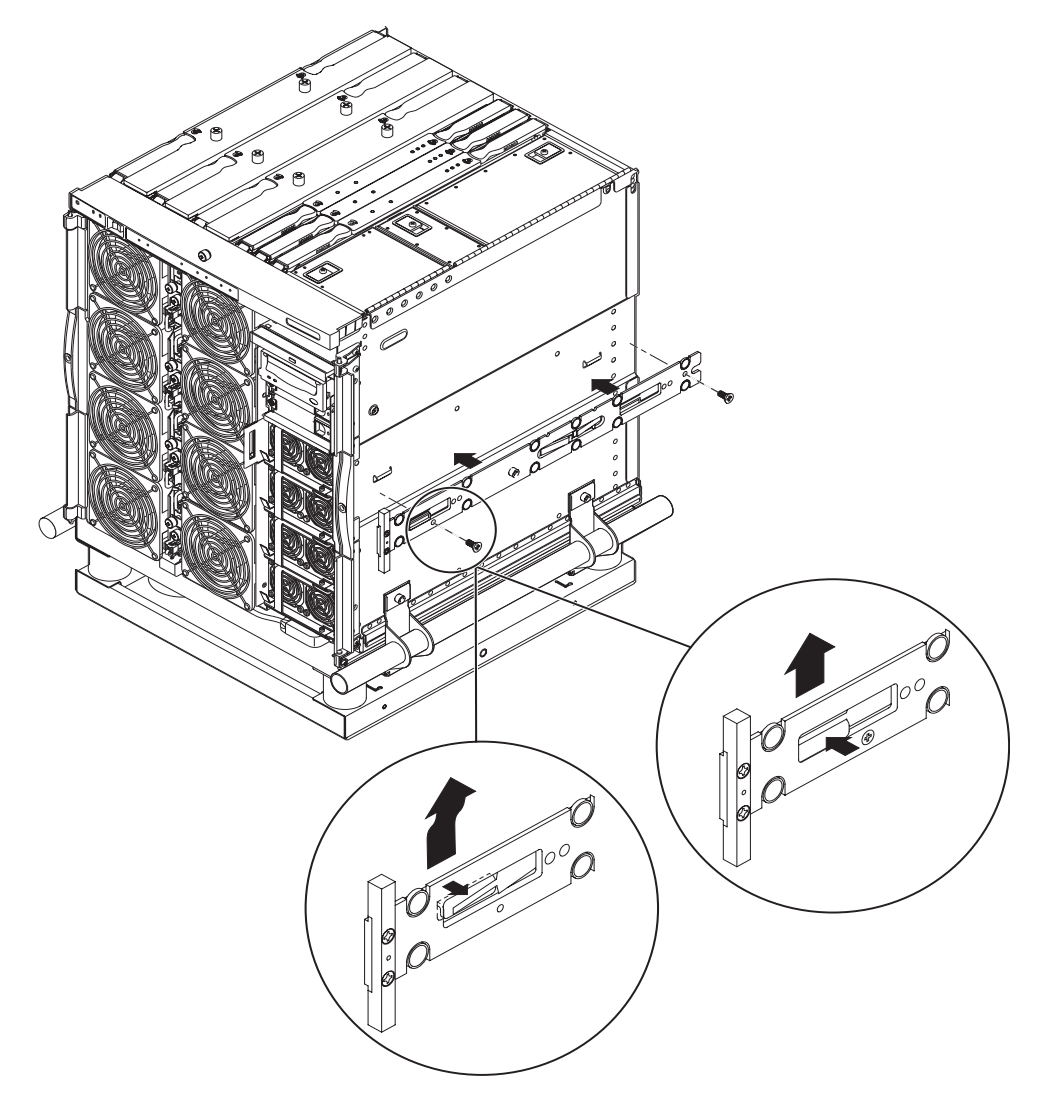

ABBILDUNG 1-4 Federhalterungen und Aussparungen

Die Federhalterung sollte fest sitzen.

**Hinweis** – Die Federhalterungen müssen sich über den Hakenvorrichtungen am Server befinden. Die am Hauptteil der inneren Gleitschiene angebrachte Krempe muss unter und hinter der Hakenvorrichtung am System einrasten.

- 3. Befestigen Sie die innere Schiene am Server mit jeweils zwei 5 x 10 mm-Schrauben pro Schiene.
- 4. Wiederholen Sie die Schritte 1 bis 3 für die zweite innere Gleitschiene.

# ▼ So bereiten Sie die Schienen f ür f ür Installationen mit zwei St ützen vor

Bei Installationen mit zwei Stützen können Sie die Schienenmodule demontieren und später erneut zusammensetzen (ABBILDUNG 1-5). Die Schienenmodule können so für 19-Zoll-Racks mit zwei Stützen und einer Stützentiefe von 7,5 cm bis 15 cm angepasst werden.

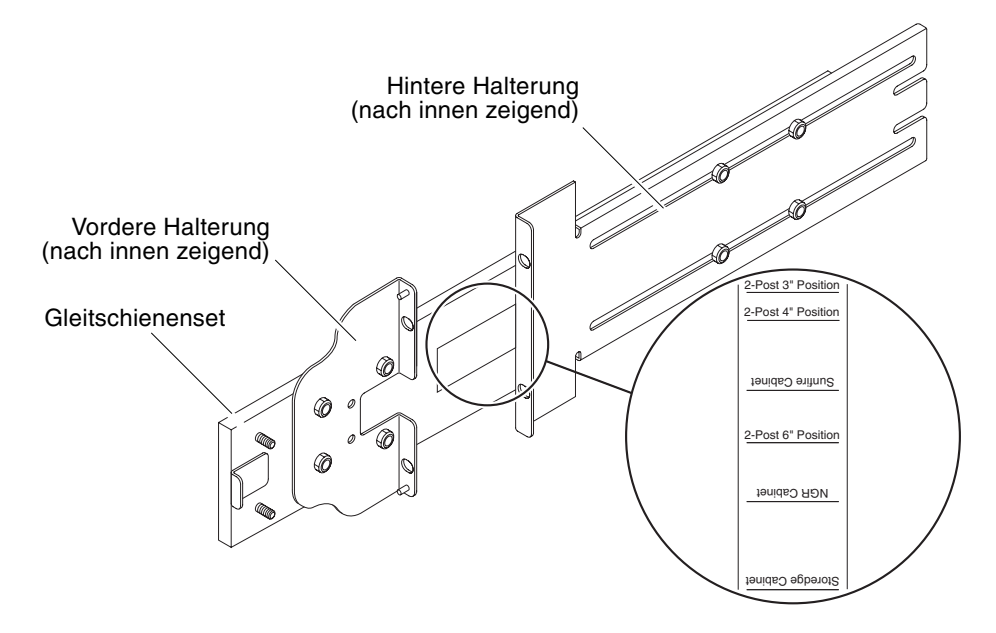

ABBILDUNG 1-5 Gleitschienenmodul – bei einer Installation mit zwei Stützen

- 1. Entfernen Sie die Muttern, mit denen die verstellbare Halterung befestigt ist, und nehmen Sie die verstellbare Halterung ab (ABBILDUNG 1-3).
- 2. Entfernen Sie die vier Muttern, mit denen die vordere Halterung befestigt ist.
- 3. Drehen Sie die vordere Halterung um 180°, sodass sie nach innen zeigt, und befestigen Sie sie erneut (ABBILDUNG 1-5).
- 4. Entfernen Sie die vier Muttern, mit denen die hintere Halterung befestigt ist.
- 5. Drehen Sie die hintere Halterung um 180°, sodass sie nach innen zeigt (ABBILDUNG 1-5).
- 6. Richten Sie die hintere Halterung an der entsprechenden Markierung auf dem Gleitschienenset aus, und befestigen Sie sie erneut.
- 7. Wiederholen Sie Schritt 1 bis Schritt 6 für das zweite Gleitschienenset.

# Montieren der Gleitschienenmodule in einem Sun Fire- oder StorEdge-Schrank

Sun Fire<sup>™</sup>- und Sun StorEdge<sup>™</sup>-Schränke verfügen an der Vorder- und Rückseite über von unten nach oben nummerierte UNF10/32-Gewindebohrungen.

**Hinweis** – Die Gleitschienenmodule sind seitenunabhängig, d. h., sie können auf beiden Schrankseiten eingesetzt werden.

# ▼ So installieren Sie die Gleitschienenmodule in der untersten Position

- 1. Passen Sie die Position der verstellbaren Halterung für jedes Gleitschienenmodul an.
  - a. Lösen Sie die beiden Muttern, mit denen die verstellbare Halterung befestigt ist.
  - b. Richten Sie die verstellbare Halterung an der Markierung "SUNFIRE" auf der hinteren Halterung aus, und befestigen Sie sie erneut.
- 2. Passen Sie die Länge jedes Schienenmoduls an.
  - a. Lösen Sie die vier Muttern, mit denen die hintere Halterung befestigt ist.
  - b. Richten Sie die hintere Halterung an der Markierung "Sun Fire Cabinet" auf der Gleitschiene aus, und befestigen Sie sie erneut.

3. Stecken Sie die Stifte in der vorderen Halterung in die Schrankbohrungen 22 und 33 (ABBILDUNG 1-6).

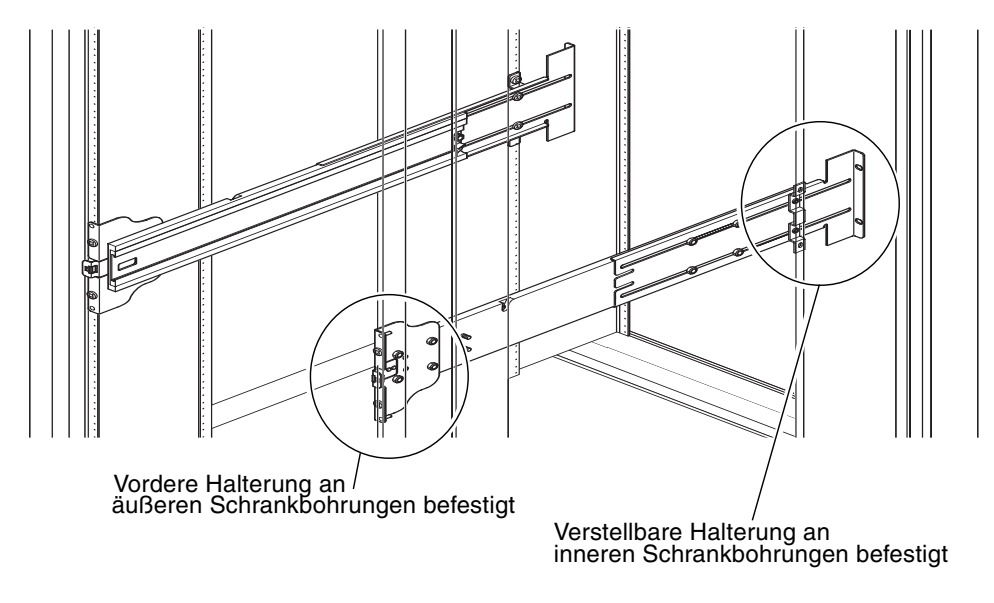

ABBILDUNG 1-6 Montieren der Gleitschienenmodule in einem Sun Fire-Schrank

Durch diese Stifte wird verhindert, dass die Halterung während des Einbaus verrutscht.

- 4. Befestigen Sie die verstellbare Halterung mit zwei UNF 10/32-Schrauben in den Schrankbohrungen 24 und 31.
- 5. Befestigen Sie die vordere Halterung mit zwei UNF 10/32-Schrauben in den Schrankbohrungen 24 und 31.
- 6. Wiederholen Sie Schritt 1 bis Schritt 5 für das zweite Gleitschienenset.

**Hinweis** – Bei der Montage des Systems in den Schrankbohrungen 24 und 31 bleiben unter dem Server ca. 25 cm frei, so dass die Rückwand für die Wartung zugänglich ist.

- ▼ So installieren Sie die Gleitschienenmodule in der obersten Position
  - 1. Passen Sie die Position der verstellbaren Halterung für jedes Gleitschienenmodul an.
    - a. Lösen Sie die beiden Muttern, mit denen die verstellbare Halterung befestigt ist.
    - b. Richten Sie die verstellbare Halterung an der Markierung "SUNFIRE" auf der hinteren Halterung aus, und befestigen Sie sie erneut.
  - 2. Passen Sie die Länge jedes Schienenmoduls an.
    - a. Lösen Sie die vier Muttern, mit denen die hintere Halterung befestigt ist.
    - b. Richten Sie die hintere Halterung an der Markierung "Sun Fire Cabinet" auf der Gleitschiene aus, und befestigen Sie sie erneut.
  - 3. Stecken Sie die Stifte in der vorderen Halterung in die Schrankbohrungen 58 und 69 (ABBILDUNG 1-6).

Durch diese Stifte wird verhindert, dass die Halterung während des Einbaus verrutscht.

- 4. Befestigen Sie die verstellbare Halterung mit zwei UNF 10/32-Schrauben in den Schrankbohrungen 60 und 67.
- 5. Befestigen Sie die vordere Halterung mit zwei UNF 10/32-Schrauben in den Schrankbohrungen 60 und 67.
- 6. Wiederholen Sie Schritt 1 bis Schritt 5 für das zweite Gleitschienenset.

# Montieren der Gleitschienenmodule in einem Sun Rack 900-Schrank

Sun Rack 900-Schränke verfügen an der Vorder- und Rückseite über von unten nach oben nummerierte UNF M-6-Gewindebohrungen.

**Hinweis –** Die Gleitschienenmodule sind seitenunabhängig, d. h., sie können auf beiden Schrankseiten eingesetzt werden.

- 1. Entfernen Sie die verstellbare Halterung auf jedem Schienenmodul.
  - a. Lösen Sie die beiden Muttern, mit denen die verstellbare Halterung befestigt ist.
  - b. Entfernen Sie die verstellbare Halterung.
- 2. Passen Sie die Länge jedes Schienenmoduls an.
  - a. Lösen Sie die vier Muttern, mit denen die hintere Halterung befestigt ist.
  - b. Richten Sie die hintere Halterung an der Markierung "NGR Cabinet" auf der Gleitschiene aus, und befestigen Sie sie erneut.
- ▼ So installieren Sie die Gleitschienenmodule in der untersten Position
  - 1. Entfernen Sie die verstellbare Halterung auf jedem Schienenmodul.
    - a. Lösen Sie die beiden Muttern, mit denen die verstellbare Halterung befestigt ist.
    - b. Entfernen Sie die verstellbare Halterung.
  - 2. Passen Sie die Länge jedes Schienenmoduls an.
    - a. Lösen Sie die vier Muttern, mit denen die hintere Halterung befestigt ist.
    - b. Richten Sie die hintere Halterung an der Markierung "NGR Cabinet" auf der Gleitschiene aus, und befestigen Sie sie erneut.
  - 3. Stecken Sie die Stifte in der vorderen Halterung in die Schrankbohrungen 22 und 33 (ABBILDUNG 1-7).

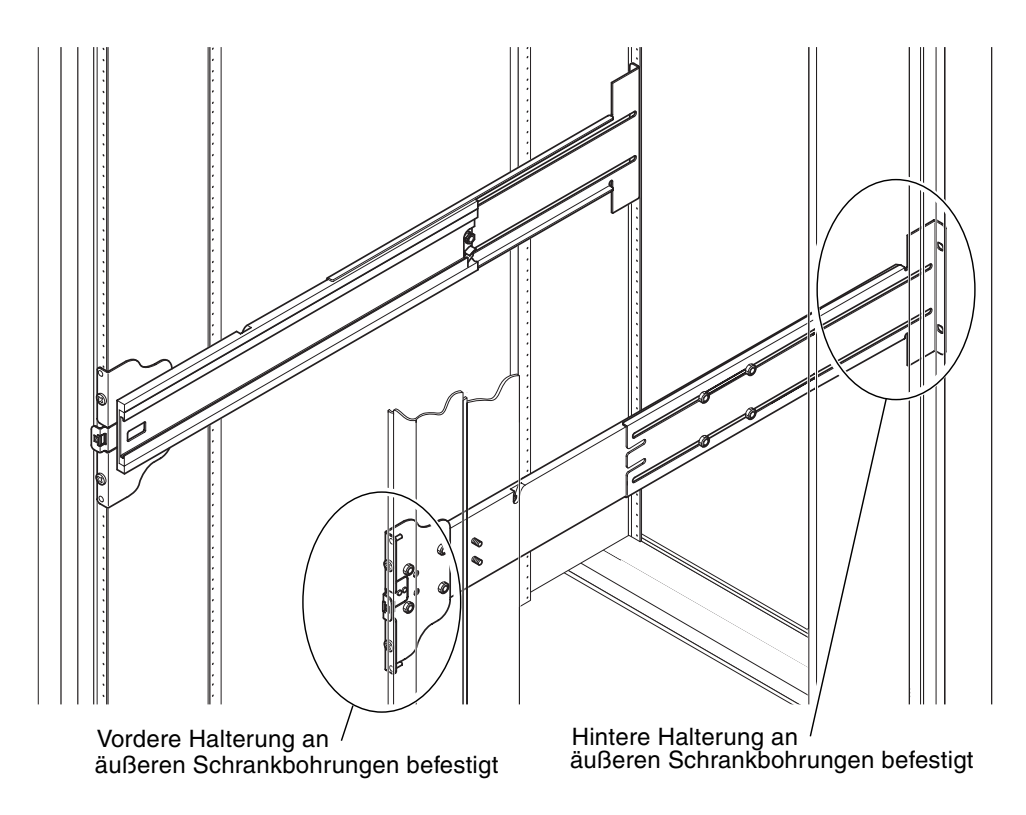

ABBILDUNG 1-7 Montieren der Schienenmodule in einem Sun Rack 900-Schrank bzw. einem 19-Zoll-Schrank mit vier Stützen

Durch diese Stifte wird verhindert, dass die Halterung während des Einbaus verrutscht.

- 4. Befestigen Sie die hintere Halterung mit zwei UNF M-6-Schrauben in den Schrankbohrungen 24 und 31.
- 5. Befestigen Sie die vordere Halterung mit zwei UNF M-6-Schrauben in den Schrankbohrungen 24 und 31.
- 6. Wiederholen Sie Schritt 1 bis Schritt 5 für das zweite Gleitschienenset.

**Hinweis** – Bei der Montage des Systems in den Schrankbohrungen 24 und 31 bleiben unter dem Server ca. 25 cm frei, so dass die Rückwand für die Wartung zugänglich ist.

- ▼ So installieren Sie die Gleitschienenmodule in der obersten Position
  - 1. Entfernen Sie die verstellbare Halterung auf jedem Schienenmodul.
    - a. Lösen Sie die beiden Muttern, mit denen die verstellbare Halterung befestigt ist.
    - b. Entfernen Sie die verstellbare Halterung.
  - 2. Passen Sie die Länge jedes Schienenmoduls an.
    - a. Lösen Sie die vier Muttern, mit denen die hintere Halterung befestigt ist.
    - b. Richten Sie die hintere Halterung an der Markierung "NGR Cabinet" auf der Gleitschiene aus, und befestigen Sie sie erneut.
  - 3. Stecken Sie die Stifte in der vorderen Halterung in die Schrankbohrungen 58 und 69 (ABBILDUNG 1-7).

Durch diese Stifte wird verhindert, dass die Halterung während des Einbaus verrutscht.

- 4. Befestigen Sie die hintere Halterung mit zwei UNF M-6-Schrauben in den Schrankbohrungen 60 und 67.
- 5. Befestigen Sie die vordere Halterung mit zwei UNF M-6-Schrauben in den Schrankbohrungen 60 und 67.
- 6. Wiederholen Sie Schritt 1 bis Schritt 5 für das zweite Gleitschienenset.

# Montieren der Schienenmodule in einem 19-Zoll-Schrank mit vier Stützen

Die Schienen können an einen 19-Zoll-Schrank angepasst werden, der den Anforderungen von IEC 297-4 bzw. EIA 310-D entspricht. Die Gleitschienenmodule weisen zwischen vorderer und hinterer Einbauschiene einen Abstand zwischen 45 bis 78 cm auf.

**Hinweis –** Die Gleitschienenmodule sind seitenunabhängig, d. h., sie können auf beiden Schrankseiten eingesetzt werden.

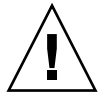

**Vorsicht** – Es liegt in der Verantwortung des Einbauers sicherzustellen, dass der Schrank über ausreichende Tragkraft und Stabilität für alle einzubauenden Installationen verfügt.

- So montieren Sie die Schienenmodule in einem 19-Zoll-Schrank mit vier Stützen
  - 1. Entfernen Sie die verstellbare Halterung auf jedem Gleitschienenmodul.
    - a. Lösen Sie die beiden Muttern, mit denen die verstellbare Halterung befestigt ist.
    - b. Entfernen Sie die verstellbare Halterung.
  - 2. Passen Sie die Länge jedes Schienenmoduls an.
    - a. Lösen Sie die vier Muttern, mit denen die hintere Halterung befestigt ist.
    - b. Richten Sie die hintere Halterung an den entsprechenden Markierungen auf der Gleitschiene aus, und befestigen Sie sie erneut.
  - 3. Befestigen Sie die hintere Halterung mit zwei UNF 10/32-Schrauben (ABBILDUNG 1-7).
    - Um den Server in der *untersten* Einbauposition zu installieren, bringen Sie die Sicherungsschrauben zur Rackmontage nicht tiefer als 47 cm bzw. 57,2 cm an.

**Hinweis** – Bei der Montage des Servers in einer Höhe von mindestens 47 cm und 57,2 cm bleiben unter dem System ca. 25 cm frei, so dass die Rückwand für die Wartung zugänglich ist.

- Um das System in der *obersten* Einbauposition zu installieren, fügen Sie die Sicherungsschrauben zur Rackmontage nicht höher als 100 cm und 110 cm ein.
- 4. Befestigen Sie die vordere Halterung mit zwei UNF 10/32-Schrauben (ABBILDUNG 1-7).
- 5. Wiederholen Sie Schritt 1 bis Schritt 4 für das zweite Gleitschienenset.

# Montieren der Schienenmodule in einem 19-Zoll-Schrank mit zwei Stützen

**Hinweis** – Für diesen Vorgang müssen Sie die Schienenmodule vorbereiten. Informationen hierzu finden Sie unter "So bereiten Sie die Schienen für für Installationen mit zwei Stützen vor" auf Seite 8.

**Hinweis** – Die Gleitschienenmodule sind seitenunabhängig, d. h., sie können auf beiden Schrankseiten eingesetzt werden.

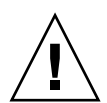

**Vorsicht** – Vergewissern Sie sich, dass das Rack im Boden, an der Decke oder an seitlich anschließenden Rahmen verankert ist. Es liegt in der Verantwortung des Einbauers sicherzustellen, dass das Rack über ausreichende Tragkraft und Stabilität für alle einzubauenden Installationen verfügt.

- ▼ So montieren Sie die Schienenmodule in einem 19-Zoll-Schrank mit zwei Stützen
  - 1. Befestigen Sie die vordere Halterung mit zwei UNF 10/32-Schrauben.

Fügen Sie die Sicherungsschrauben zur Rackmontage nicht tiefer als 47 cm und 57,2 cm ein.

**Hinweis** – Bei der Montage des Servers in einer Höhe von mindestens 47 cm und 57,2 cm bleiben unter dem System ca. 25 cm frei, so dass die Rückwand für die Wartung zugänglich ist.

- 2. Befestigen Sie die hintere Halterung mit zwei UNF 10/32-Schrauben.
- 3. Wiederholen Sie Schritt 1 und Schritt 2 für das zweite Gleitschienenset.

# Montage des Servers in einem Schrank

Dieser Abschnitt enthält die folgenden Themen:

- "So bereiten Sie den Server für die Schrankmontage vor" auf Seite 17
- "So montieren Sie den Server im Schrank" auf Seite 19

# So bereiten Sie den Server f ür die Schrankmontage vor

- 1. Entfernen Sie die Frontblendentüren (ABBILDUNG 1-8).
  - a. Öffnen Sie die Tür, und drücken Sie die Scharnierstifthebel nach unten, um die Scharniere zu lösen.
  - b. Heben Sie die Tür von den Scharnierstiften, und legen Sie sie an einem sicheren Ort ab.
  - c. Wiederholen Sie Schritt a und Schritt b für die zweite Frontblendentür.

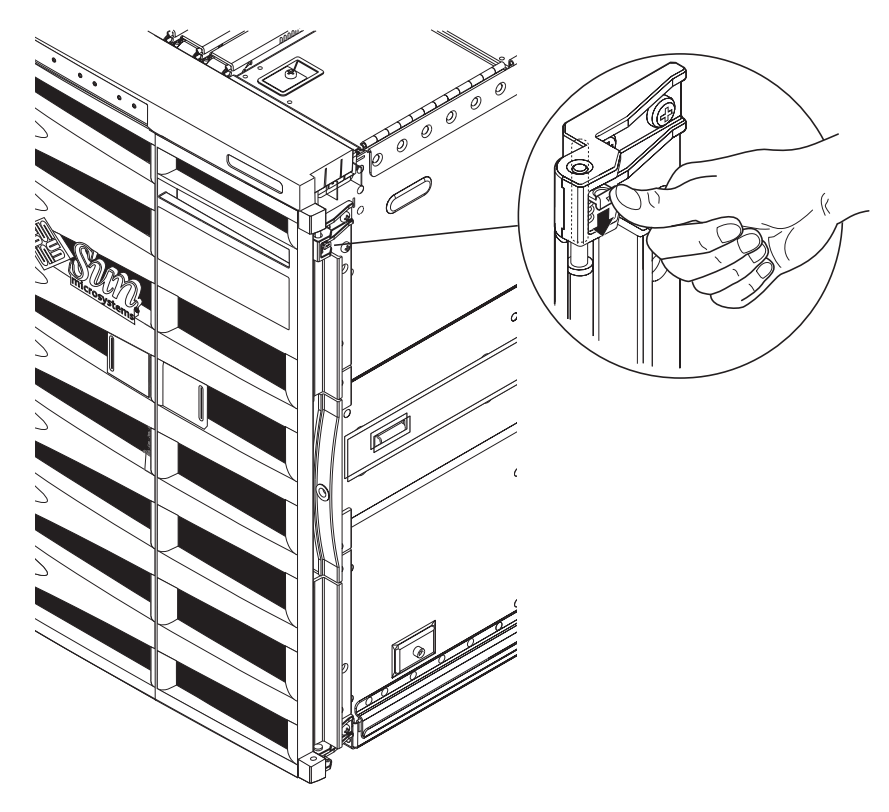

ABBILDUNG 1-8 Lösen des Türscharniermechanismus

2. Entfernen Sie die Bolzen des Metall-Versandgestells (ABBILDUNG 1-9).

Mit diesen Bolzen wird das orangefarbene Versandgestell an der Palette befestigt.

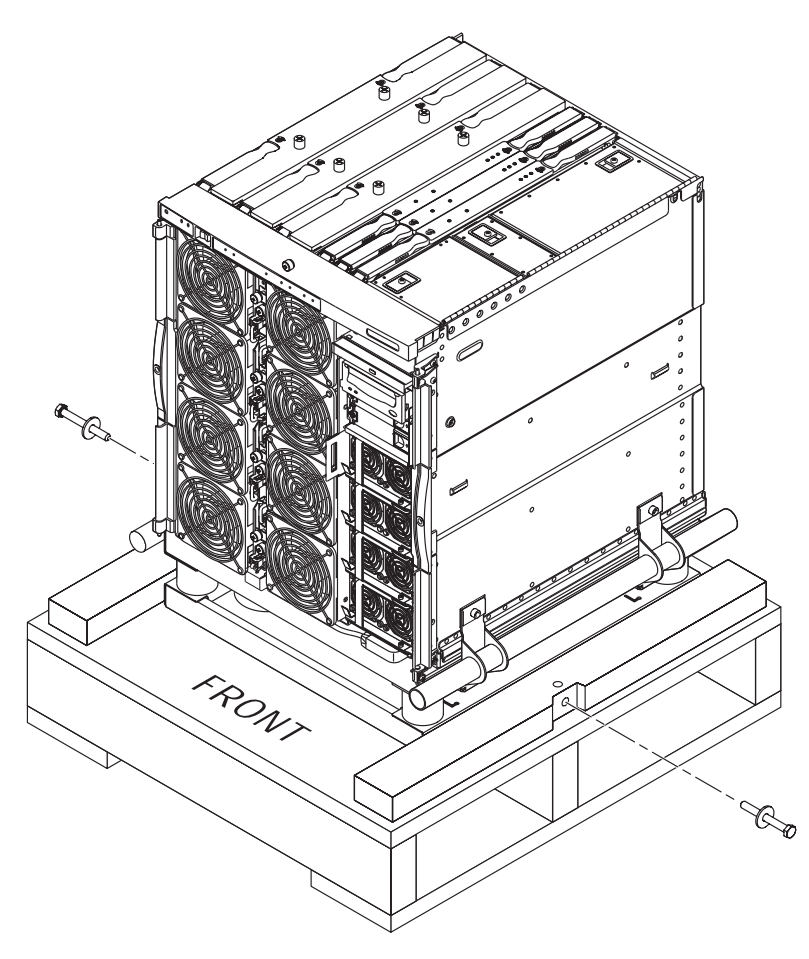

ABBILDUNG 1-9 Entfernen der Bolzen des Versandgestells

# ▼ So montieren Sie den Server im Schrank

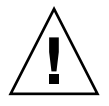

**Vorsicht** – Der Netra 1290-Server wiegt mit Versandgestell ca. 130 kg. Aus Sicherheitsgründen und um Gesundheitsschäden zu vermeiden, sollte das System von zwei Personen unter Verwendung eines Computer-Hubgeräts in den Schrank geschoben werden.

1. Ziehen Sie den Schrankstabilisator heraus, und sichern Sie ihn (falls vorhanden).

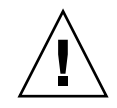

**Vorsicht** – Das Versandgestell muss sich am Server befinden, wenn dieser angehoben wird. Die Nichtbeachtung dieser Anweisung führt zu schweren Schäden am Server.

2. Schieben Sie die Gabeln des Hubgeräts vollständig durch die Öffnung des Versandgestells (ABBILDUNG 1-10).

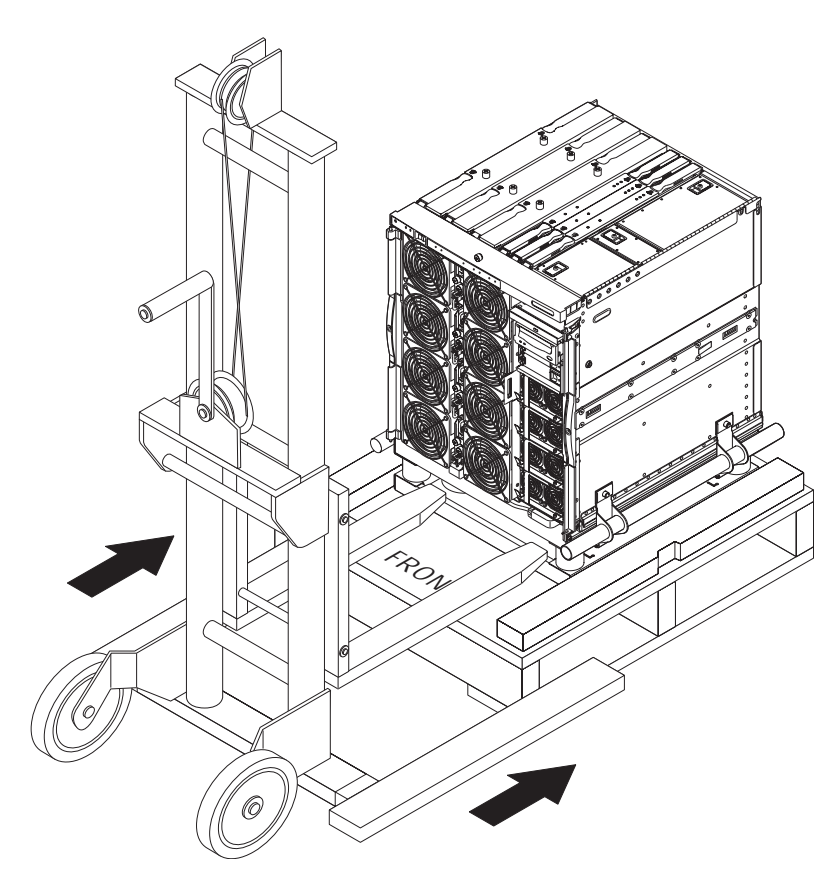

ABBILDUNG 1-10 Einführen des Hubgeräts in das Versandgestell

- 3. Heben Sie den Server von der Palette, und entfernen Sie diese.
- 4. Ziehen Sie die äußeren Schienen aus dem Schrank, und lassen Sie diese in der herausgezogenen Position einrasten.
- 5. Fahren Sie den Server nach oben, bis er sich auf einer Höhe mit den äußeren Schienen im Schrank befindet.
- 6. Bewegen Sie das Hubgerät vorsichtig nach vorn, bis die Schienen am Server vollständig in die äußeren Schienen am Schrank eingeschoben sind (ABBILDUNG 1-11).

Die Riegel an beiden Seiten müssen in die Aussparungen einrasten und die Schienen sichern.

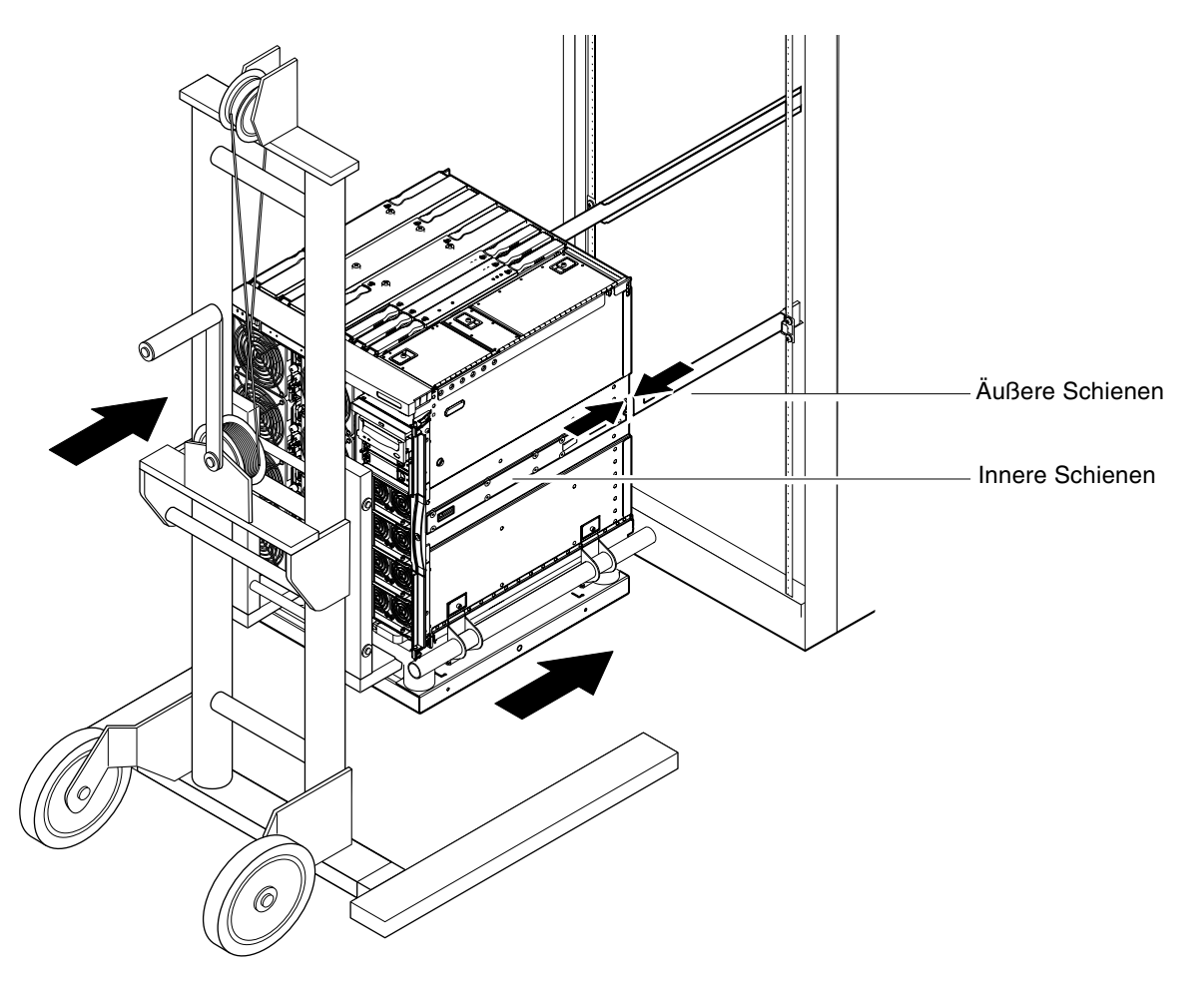

ABBILDUNG 1-11 Ausrichten der Schienen

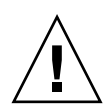

**Vorsicht** – Die Schrankstabilisatoren (falls vorhanden) müssen herauszogen sein, da ansonsten der Schrank umfallen könnte, wenn das Hubgerät abgezogen wird.

- 7. Lösen Sie, während der Server noch vom Hubgerät gestützt wird, die vier unverlierbaren Schrauben, mit denen die Griffe des Versandgestells am System befestigt sind.
- 8. Lösen Sie die vier unverlierbaren Schrauben, mit denen die Griffe am Versandgestell befestigt sind.
- 9. Ziehen Sie beide Versandgestellgriffe vom Server weg.

Dadurch wird das Versandgestell vom Server gelöst.

**10. Lassen Sie nun das Versandgestell mit dem Hubgerät herunter (ABBILDUNG 1-12).** Bewahren Sie das Versandgestell für eine spätere Verwendung auf.

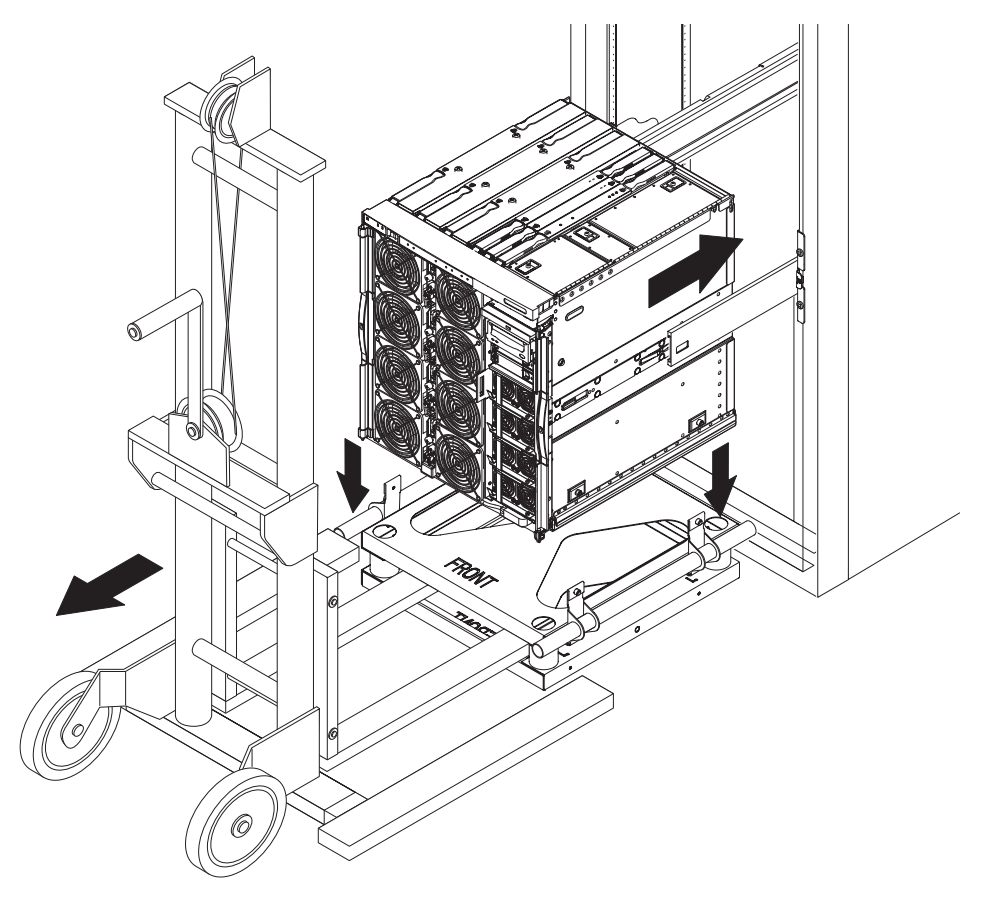

ABBILDUNG 1-12 Entfernen des Versandgestells

11. Drücken Sie auf jeder Seite auf den grünen Schienen-Freigaberiegel, und schieben Sie den Server in den Schrank (ABBILDUNG 1-13).

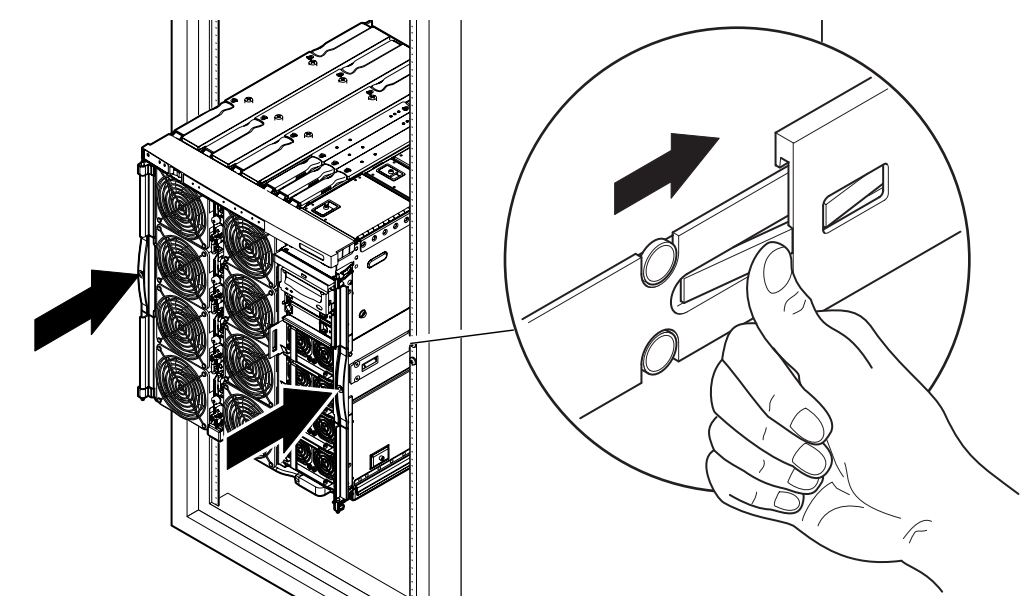

ABBILDUNG 1-13 Hineinschieben des Servers in den Systemschrank

12. Befestigen Sie die beiden Sicherungsschrauben an der Vorderseite des Servers, um den Server im Schrank zu sichern (ABBILDUNG 1-14).

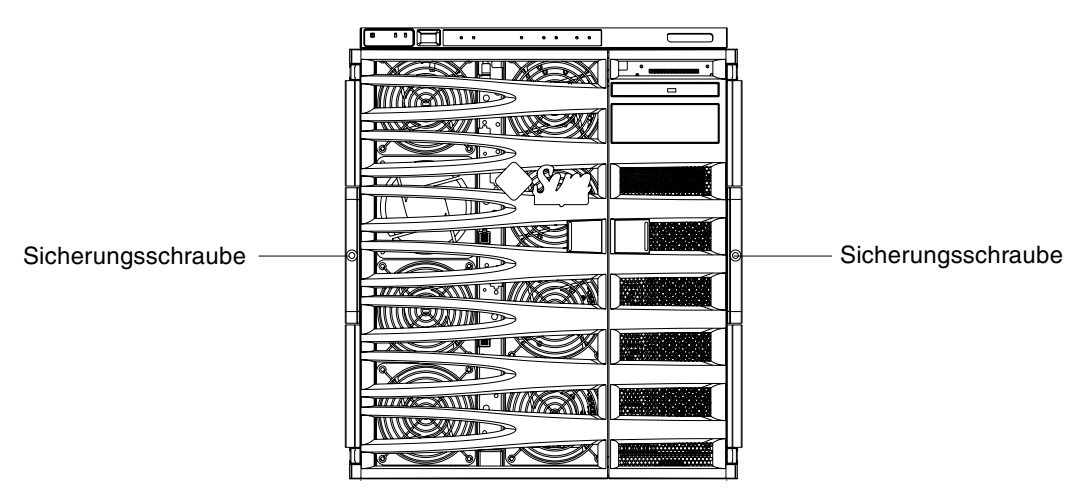

ABBILDUNG 1-14 Anziehen der Sicherungsschrauben

- 13. Schieben Sie den Schrankstabilisator wieder ein (falls vorhanden).
- 14. Bringen Sie die Blendentüren wieder an.
## Installieren der Muttern zur Schienenfixierung

**Hinweis** – Die Muttern zur Schienenfixierung sind in allen Einheiten vorinstalliert, die werkseitig im Schrank geliefert wurden.

Server, die nicht in einem Schrank vorinstalliert geliefert werden, werden mit Schienenmontagesatz geliefert, der Schienenfixiermuttern, Distanzstücke und Schienen enthält, die zum Befestigen eines Servers im Schrank vorgesehen sind. Informationen hierzu finden Sie unter "Installieren der Schienen" auf Seite 4. Nach dem Anbringen der Fixiermuttern am Server sind folgende Hinweise zu beachten:

- Zum Ausbauen eines Servers aus dem Schrank müssen Sie die Schienenfixiermuttern lösen.
- Vor dem Transport eines Schranks, der ein oder mehrere Server enthält, müssen Sie die Schienenfixiermuttern fest anziehen.

Installieren Sie die Schienenfixiermuttern wie folgt:

**Hinweis** – Der Schienenmontagesatz enthält zwei Distanzstücke, die vom Hersteller mit den Schienen geliefert wurden. Diese Distanzstücke des Herstellers müssen durch die im Montagesatz mitgelieferten Distanzstücke von Sun ersetzt werden.

#### ▼ So installieren Sie die Fixiermuttern

- 1. Ziehen Sie den Schrankstabilisator wieder heraus (falls vorhanden).
- 2. Ziehen Sie den Server aus dem Systemschrank heraus.
- 3. Entfernen und entsorgen Sie die Distanzstücke des Herstellers, die mit den Schienen im Montagesatz mitgeliefert wurden.
- 4. Setzen Sie von der Rückseite des Servers aus die mitgelieferten Distanzstücke auf die auf jeder Seite befindlichen Fixierbolzen auf und ziehen Sie diese fest (ABBILDUNG 1-15).

Die Ränder der Distanzstücke müssen nach außen zeigen.

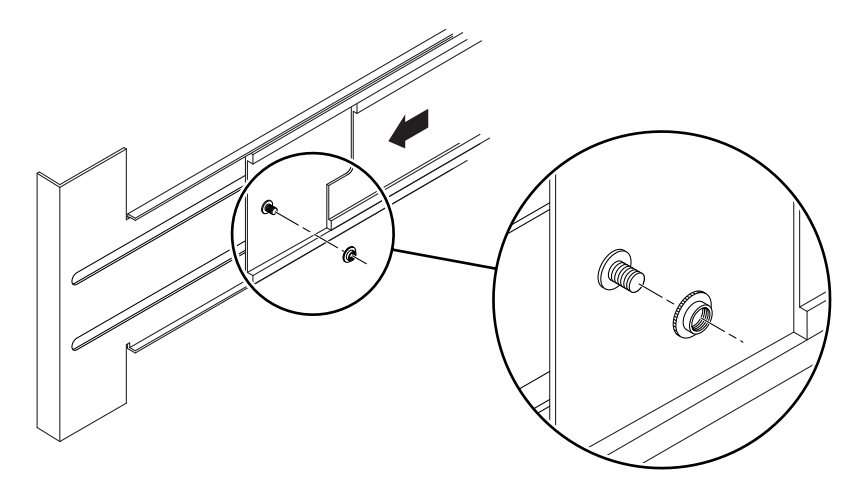

ABBILDUNG 1-15 Einsetzen und Fixieren der Distanzstücke

- 5. Schieben Sie den Server in den Systemschrank hinein.
- 6. Setzen Sie von der Rückseite des Servers aus die Fixiermuttern (eine Mutter pro Schiene) auf und ziehen Sie diese fest (ABBILDUNG 1-16).

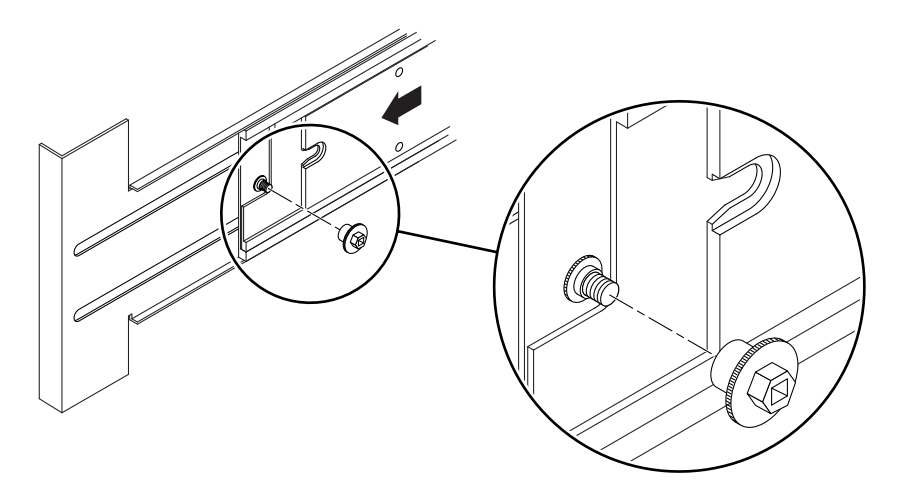

ABBILDUNG 1-16 Einsetzen und Fixieren der Fixiermutter

- 7. Wiederholen Sie Schritt 1 bis Schritt 6 für jeden Server im Systemschrank.
- 8. Schieben Sie den Schrankstabilisator wieder ein (falls vorhanden).

## Montieren des Kabelführungsarms

Dieser Abschnitt enthält die folgenden Themen:

- "So installieren Sie den Kabelführungsarm CMA–Lite" auf Seite 26
- "So installieren Sie den Kabelführungsarm CMA-800" auf Seite 28

Der Kabelführungsarm (CMA) dient zum Schutz und zur besseren Führung von Kabeln, wenn ein Server in einen Schrank hinein geschoben bzw. herausgezogen wird.

Es stehen zwei Kabelführungsarmlösungen zur Verfügung – CMA-Lite und CMA-800. Welcher der beiden Kabelführungsarme besser geeignet ist, hängt von der Tiefe des Schranks und der Anzahl bzw. dem Typ der verwendeten Kabel ab. Verwenden Sie CMA-Lite, wenn der größere Kabelführungsarm CMA-800 nicht in Ihren Schrank passt.

Gewindebohrungen zum Befestigen des CMA befinden sich an der Rückseite des Servers (ABBILDUNG 1-17).

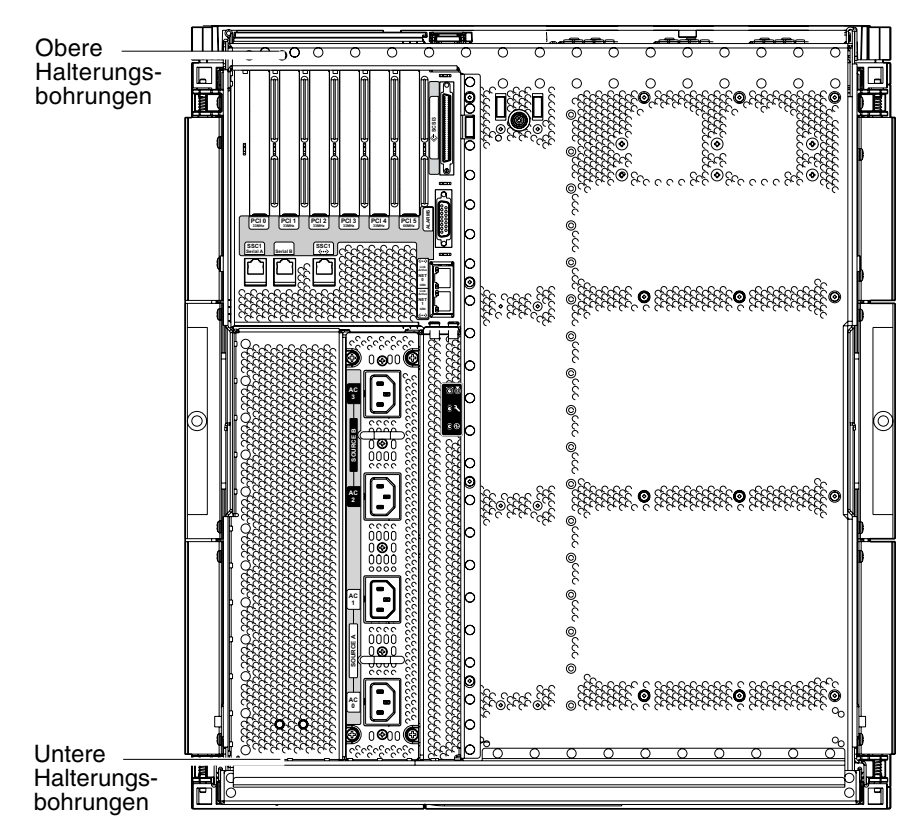

ABBILDUNG 1-17 Bohrungen zur Montage des Kabelführungsarms

- ▼ So installieren Sie den Kabelführungsarm CMA– Lite
  - 1. Befestigen Sie das Drehgelenk, das sich am Ende des oberen Arms befindet, mit zwei unverlierbaren Schrauben oben an der Serverrückseite (ABBILDUNG 1-18).
  - 2. Befestigen Sie das Drehgelenk, das sich in der Mitte des CMA befindet, mit zwei unverlierbaren Schrauben innen am hinteren Ende des linken Gleitschienenmoduls.
  - 3. Befestigen Sie das Drehgelenk, das sich am Ende des unteren Arms befindet, mit zwei unverlierbaren Schrauben unten an der Serverrückseite.

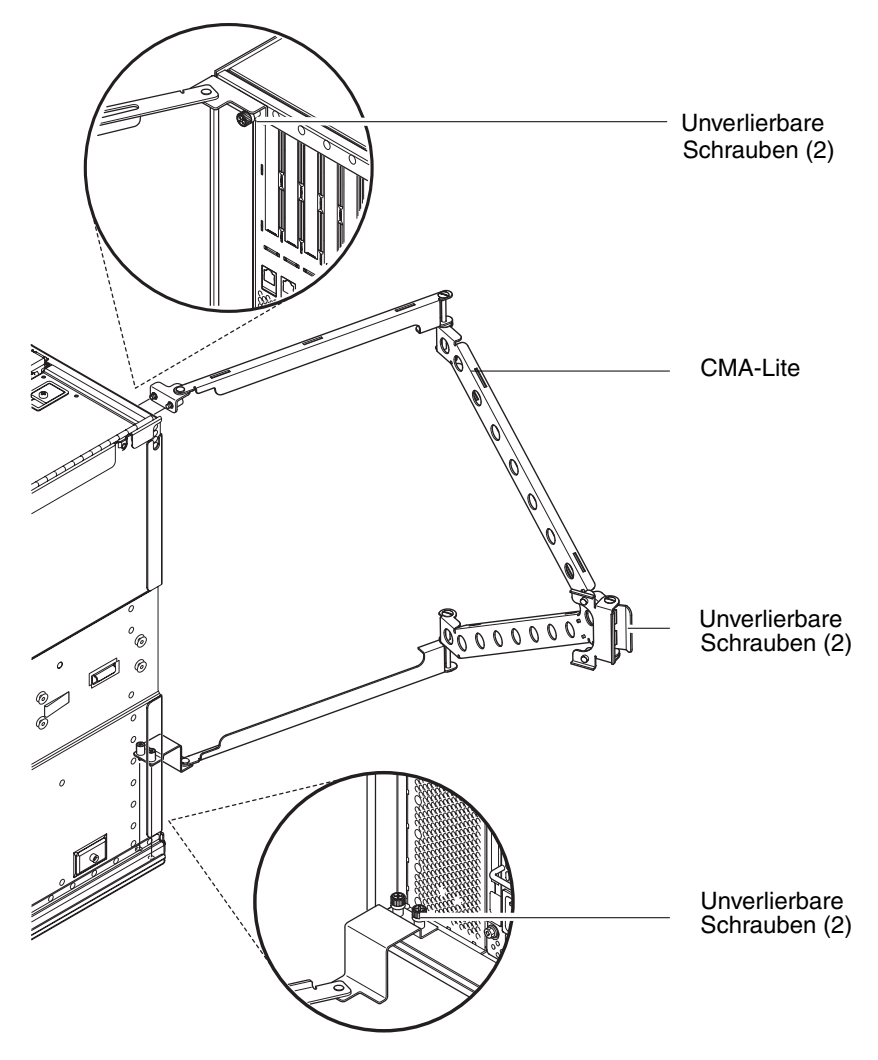

ABBILDUNG 1-18 Kabelführungsarm CMA-Lite

# ▼ So installieren Sie den Kabelführungsarm CMA-800

ABBILDUNG 1-19 zeigt die Teile des Kabelführungsarms, die in der folgenden Vorgehensweise erwähnt werden.

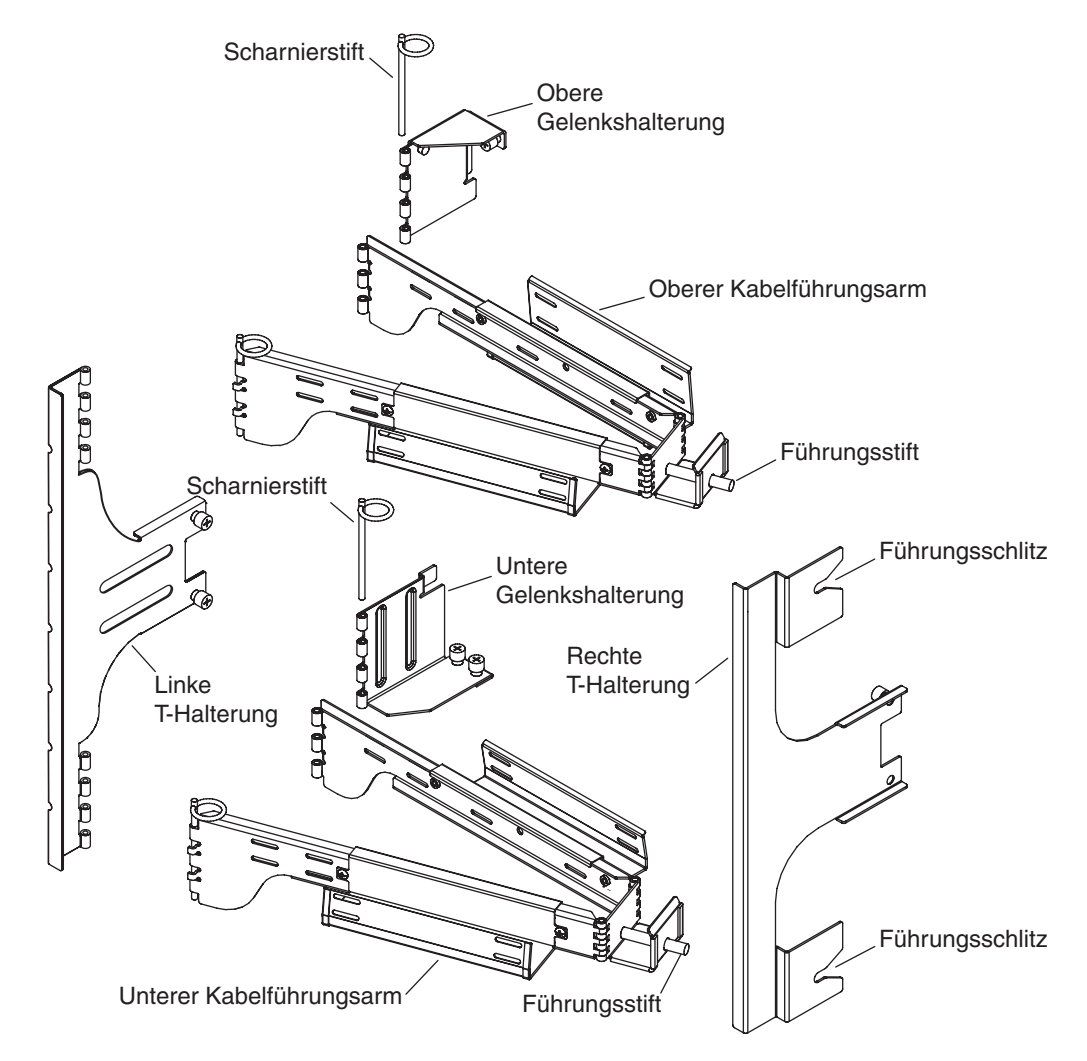

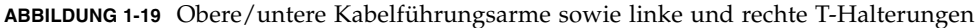

**Hinweis** – Im folgenden Verfahren beziehen sich die Angaben links und rechts von der Rückseite des Servergehäuses aus gesehen.

- 1. Entfernen Sie den Scharnierstift, mit dem die Gelenkhalterung am oberen Kabelführungsarm befestigt ist. Dadurch kann die Halterung einfacher am Servergehäuse angebracht werden.
- 2. Befestigen Sie die Gelenkhalterung mit den beiden unverlierbaren Schrauben an der linken oberen Ecke des Servergehäuses. Informationen hierzu finden Sie unter ABBILDUNG 1-20 und ABBILDUNG 1-21.

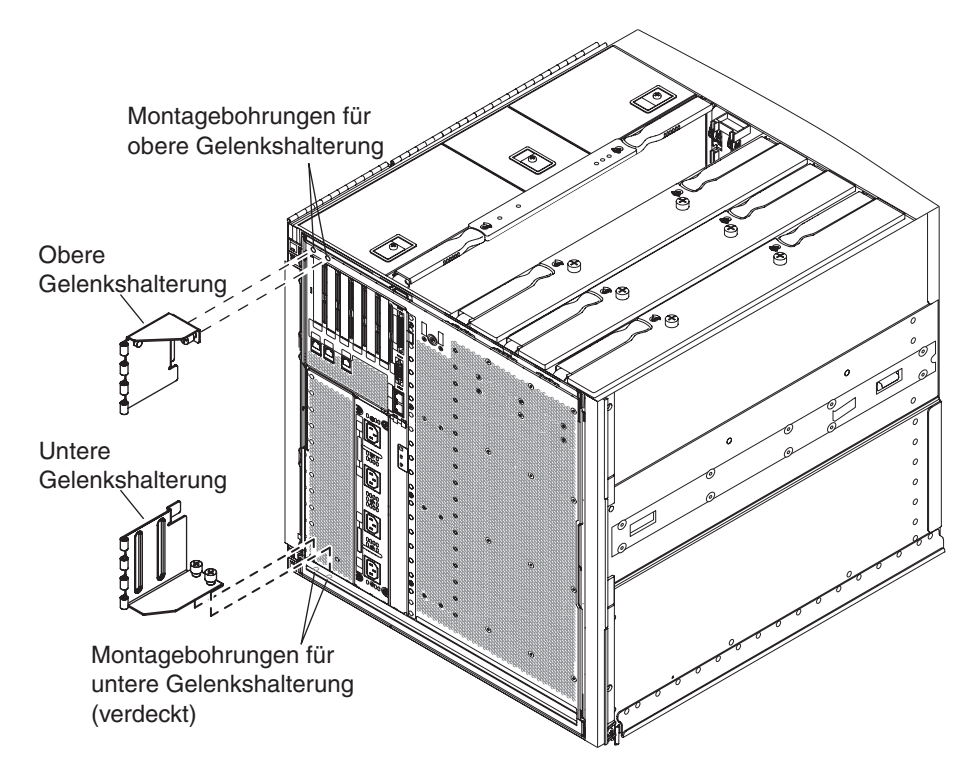

ABBILDUNG 1-20 Montagebohrungen für die obere/untere Gelenkhalterung

Nach dem Anbringen der Gelenkhalterung am Systemgehäuse müssen Sie diese mit dem vorher entfernten Scharnierstift am oberen Kabelführungsarm fixieren.

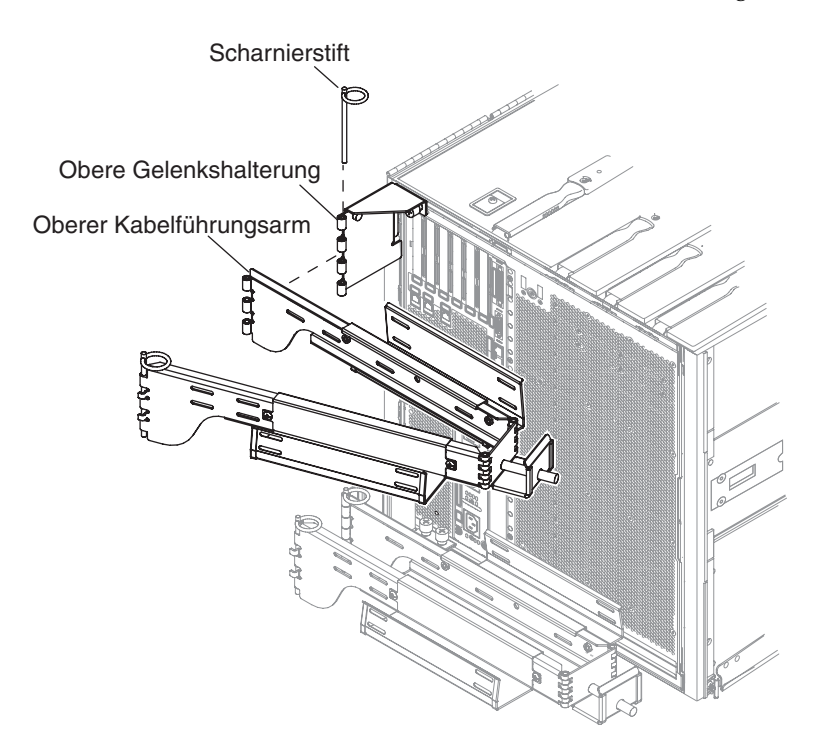

ABBILDUNG 1-21 Befestigen des oberen Kabelführungsarms und der Gelenkhalterung

3. Entfernen Sie den Scharnierstift, mit dem die Gelenkhalterung am oberen Kabelführungsarm befestigt ist. Dadurch kann die Halterung einfacher am Servergehäuse angebracht werden.

4. Befestigen Sie die Gelenkhalterung mit den beiden unverlierbaren Schrauben an der linken unteren Ecke des Servergehäuses. Informationen hierzu finden Sie unter ABBILDUNG 1-20 und ABBILDUNG 1-22.

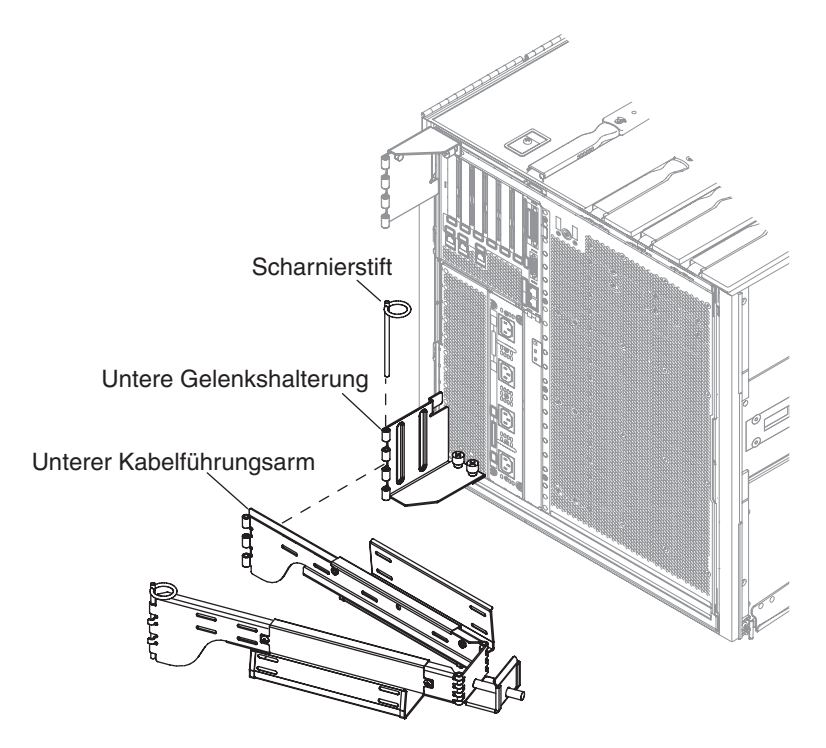

ABBILDUNG 1-22 Befestigen des unteren Kabelführungsarms und der Gelenkhalterung

5. Nach dem Anbringen der Gelenkhalterung am Systemgehäuse müssen Sie den unteren Kabelführungsarm mit dem vorher entfernten Scharnierstift an der Gelenkhalterung fixieren. 6. Befestigen Sie die linke T-Halterung mit den beiden unverlierbaren Schrauben an der linken Gleitschiene (ABBILDUNG 1-23).

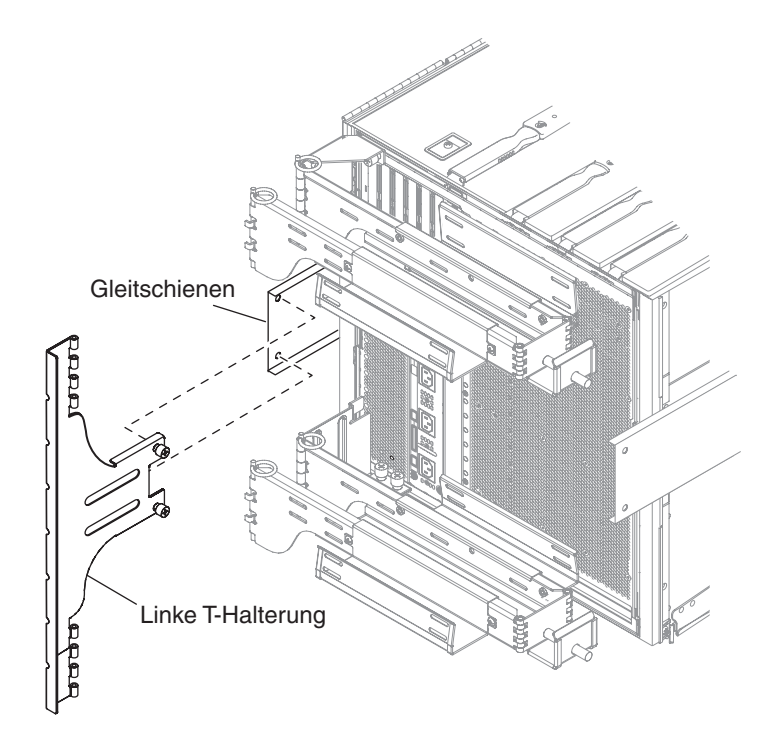

ABBILDUNG 1-23 Befestigen der linken T-Halterung

7. Befestigen Sie die rechte T-Halterung mit den beiden unverlierbaren Schrauben an der rechten Gleitschiene (ABBILDUNG 1-24).

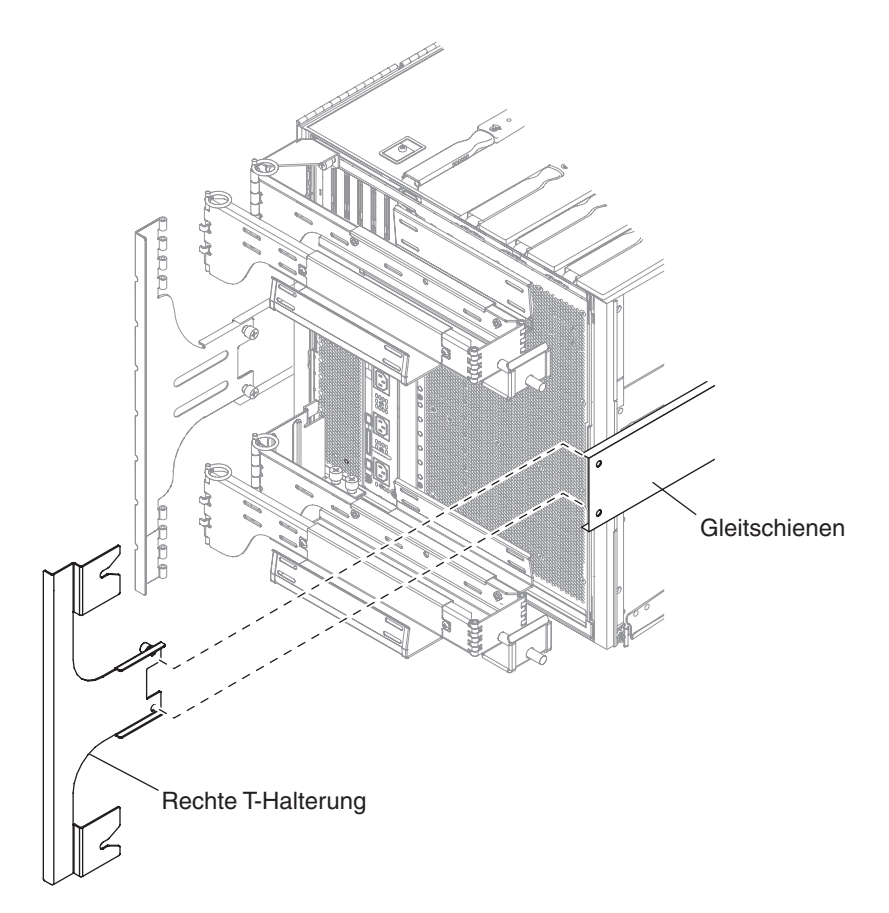

ABBILDUNG 1-24 Befestigen der rechten T-Halterung

8. Fixieren Sie den oberen Kabelführungsarm mit einem Scharnierstift an der linken T-Halterung (ABBILDUNG 1-25).

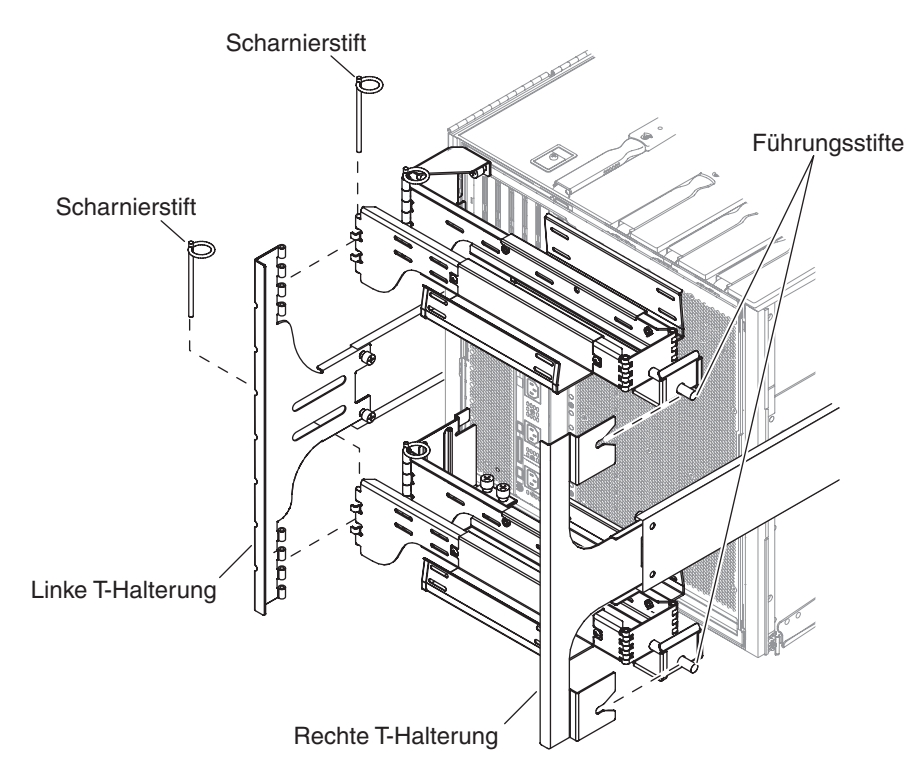

ABBILDUNG 1-25 Befestigen des oberen und unteren Kabelführungsarms an der T-Halterung

- 9. Fixieren Sie den unteren Kabelführungsarm mit einem Scharnierstift an der linken T-Halterung ABBILDUNG 1-25).
- 10. Führen Sie das Kabel wie gewünscht durch die Kabelkanäle.
- 11. Fixieren Sie den oberen und unteren Kabelführungsarm, indem Sie die Führungsstifte jedes Arms in die Schlitze auf der rechten T-Halterung stecken.

## Anschließen der Stromkabel

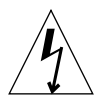

**Vorsicht** – Der Netra 1290-Server ist für Stromversorgungssysteme mit einem geerdeten neutralen Leiter ausgelegt. Schließen Sie das Gerät niemals an andere Stromversorgungssysteme an. Fragen Sie den zuständigen Gebäudeverwalter oder einen qualifizierten Elektriker, welche Stromart in Ihrem Gebäude verwendet wird.

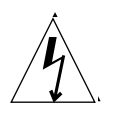

**Vorsicht –** Der Netra 1290-Server wird mit einem geerdeten Stromkabel (dreiadrig) geliefert. Schließen Sie die Stromkabel immer an geerdete Steckdosen an.

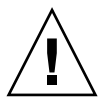

**Vorsicht –** Die Steckdosen müssen in der Nähe des Geräts installiert und leicht zugänglich sein.

### ▼ So schließen Sie die Stromkabel an

1. Schalten Sie den Netzschalter des Systems auf "Standby".

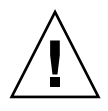

**Vorsicht** – Der Netzschalter "Ein/Standby" trennt das Gerät nicht vom Netz. Die Trennung der Stromversorgung dieses Produkts erfolgt hauptsächlich an den Stromkabeln.

2. Schalten Sie bei einem Schrank mit Stromversorgung zunächst die Stromversorgung für den Schrank aus.

Weitere Informationen hierzu erhalten Sie im Installationshandbuch zu Ihrem Schrank.

3. Beschriften Sie jeweils beide Enden der 4 Stromkabel.

Beschriften Sie zwei Stromkabel mit "Stromquelle A" und die anderen beiden Stromkabel mit "Stromquelle B".

- 4. Schließen Sie die Stromkabel an das System an.
  - a. Schließen Sie die mit "Stromquelle A" beschrifteten Stromkabel am Server bei AC0/DC0 und AC1/DC1 und die mit "Stromquelle B" beschrifteten Stromkabel bei AC2/DC2 und AC3/DC3 an.
  - b. Führen Sie die Stromkabel durch den CMA, und sichern Sie sie mit Kabelbindern.

Vergewissern Sie sich, dass der CMA bewegt werden kann, ohne dass dabei die Stromkabel herausgezogen werden.

5. Schließen Sie das System an die Stromversorgung an.

**Hinweis** – Es liegt in der Verantwortung des Einbauers sicherzustellen, dass der Schrank über eine ausreichende Stromversorgung und Redundanz für die Installation verfügt.

- Bei Montage des Servers in einem Schrank ohne Stromversorgung:
- a. Schließen Sie die mit "Stromquelle A" beschrifteten Stromkabel am Server an die vom Kunden bereitgestellten Überlastschalter für Stromquelle A an.
- b. Schließen Sie die mit "Stromquelle B" beschrifteten Stromkabel am Server an die vom Kunden bereitgestellten Überlastschalter für Stromquelle B an.
- Bei Montage des Servers in einem Schrank mit Stromversorgung:
- a. Schließen Sie im Schrank die mit "Stromquelle A" beschrifteten Stromkabel an die vom Kunden bereitgestellten Überlastschalter für Stromquelle A und die mit "Stromquelle B" beschrifteten Stromkabel an die Überlastschalter für Stromquelle B an.

Weitere Informationen zum Verlegen von Stromkabeln finden Sie im Installationshandbuch zu Ihrem Schrank.

b. Schließen Sie im Schrank die mit "Stromquelle A" beschrifteten Stromkabel am Server für Stromquelle A und die mit "Stromquelle B" beschrifteten Stromkabel an das System für Stromquelle B an.

Weitere Informationen zum Verlegen von Stromkabeln finden Sie im Installationshandbuch zu Ihrem Schrank.

## Anschließen von Konsolen an den System Controller

Dieser Abschnitt enthält die folgenden Themen:

- "So erstellen Sie die erste Verbindung mit der Verwaltungskonsole" auf Seite 38
- "So erstellen Sie eine Verbindung mit der Verwaltungskonsole" auf Seite 39

Der System Controller (SC) stellt die Funktionen des Lights-Out Management (LOM) bereit. Dazu gehören die Sequenzierung beim Einschalten, das Ausführen der Power-On-Self-Tests (POST) der Module, die Überwachung der Betriebsumgebung, die Fehleranzeige sowie Alarme.

Sie können auf die LOM-Befehlszeilenschnittstelle und die OpenBoot<sup>™</sup> PROM-Konsole zugreifen, indem Sie eine Verwaltungskonsole an den seriellen Anschluss A bzw. an den 10/100BASE-T LOM-Ethernet-Anschluss anschließen. Bei der Verwaltungskonsole kann es sich um ein beliebiges externes Eingabegerät handeln (z. B. ein Laptop-Computer oder eine Arbeitsstation), das mit einem dieser Anschlüsse verbunden wird.

Der serielle LOM-Anschluss A wird zum Erstellen einer direkten Verbindung mit einer ASCII-Datenstation oder einem NTS (Network Terminal Server) verwendet. Dieser Anschluss wird für die erste Verwaltungskonsole verwendet. Über diesen Anschluss können die Standardeinstellungen des System Controllers geändert werden (in der Regel, um den 10/100BASE-T LOM-Ethernet-Anschluss als Verwaltungskonsole zu verwenden). Die Konfiguration des seriellen Anschlusses A kann nicht geändert werden. Weitere Angaben zu den seriellen Anschlüssen finden Sie im Anhang A.

Der 10/100BASE-T LOM-Ethernet-Anschluss wird zum Verbinden des System Controllers mit dem Netzwerk verwendet. Der Anschluss ist wie folgt vorkonfiguriert:

- System Controller für Anwendung im Netzwerk konfiguriert
- System Controller-Ethernet f
  ür DHCP (Dynamic Host Configuration Protocol) konfiguriert
- Keine vorkonfigurierte Ethernet-IP-Adresse für System Controller, Gateway, Domain Name Service (DNS)-Domäne oder DNS-Server

### ▼ So erstellen Sie die erste Verbindung mit der Verwaltungskonsole

Verbinden Sie zur Erstkonfiguration den seriellen LOM-Anschluss A mit dem seriellen Anschluss auf einem der folgenden Geräte:

- ASCII-Datenstation
- Sun-Arbeitsstation
- Datenstationsserver (bzw. Schalttafel, die an einen Datenstationsserver angeschlossen ist)

**Hinweis** – Wenn Sie die IP-Adresse kennen, die dem 10/100BASE-T LOM-Ethernet-Anschluss durch DHCP zugewiesen wurde, kann auf den 10/100BASE-T LOM-Ethernet-Anschluss auch ohne den seriellen LOM-Anschluss A zugegriffen werden.

**1.** Schließen Sie die Verwaltungskonsole an den seriellen LOM-Anschluss A an (ABBILDUNG 1-26).

Der serielle LOM-Anschluss A ist ein DTE-Anschluss. Um den seriellen LOM-Anschluss A mit einem anderen DTE-Anschluss zu verbinden, benötigen Sie einen Adapter, ein Verbindungskabel oder ein Nullmodemkabel. Weitere Informationen zu Adaptern und zur Stiftbelegung für den seriellen LOM-Anschluss A finden Sie in "Serielle LOM-Anschlüsse A und B" auf Seite 65.

#### 2. Schalten Sie den vom Kunden bereitgestellten Überlastschalter auf Position Ein.

#### 3. Schalten Sie den Netzschalter des Systems auf Ein.

Lesen Sie hierzu das Systemverwaltungshandbuch für den Netra 1290-Server, 819-6903-10.

#### 4. Richten Sie die Systemkonsole ein.

Lesen Sie hierzu das Systemverwaltungshandbuch für den Netra 1290-Server, 819-6903-10.

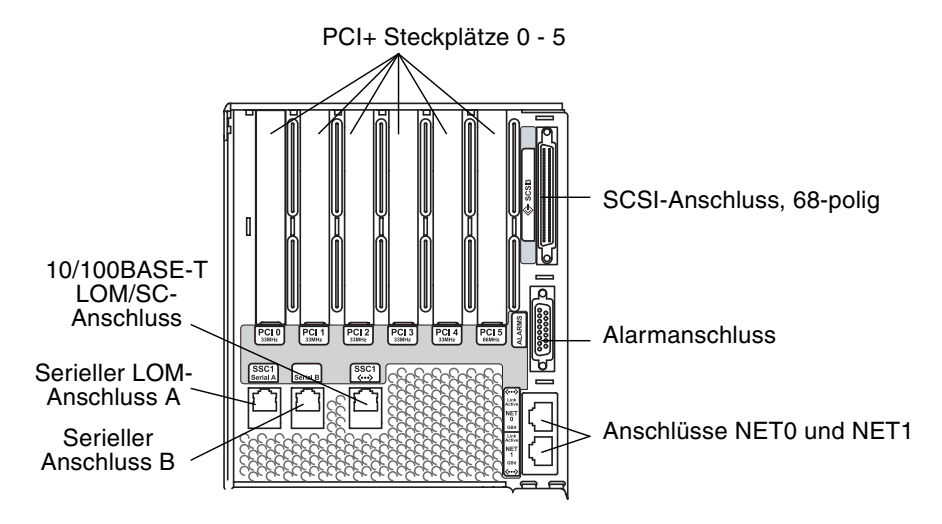

ABBILDUNG 1-26 Positionen des System Controllers und des E/A-Moduls

### So erstellen Sie eine Verbindung mit der Verwaltungskonsole

Nach Abschluss der Erstkonfiguration können Sie Aufgaben zur Systemverwaltung direkt bzw. über den 10/100BASE-T LOM-Ethernet-Anschluss remote im Netzwerk ausführen.

**Hinweis** – Die Datenübertragung über den seriellen LOM-Anschluss A ist möglich, es ist jedoch mit Unterbrechungen durch das LOM-Gerät zu rechnen. Lesen Sie hierzu das *Systemverwaltungshandbuch für den Netra* 1290-Server, 819-6903-10.

1. Verbinden Sie den 10/100BASE-T LOM-Ethernet-Anschluss mit der gewählten Verwaltungskonsole (lokaler Hub, Router oder Schalter) ABBILDUNG 1-26.

Informationen zu 10/100BASE-T LOM-Ethernet-Anschlüssen finden Sie unter "10/100BASE-T LOM-Ethernet-Anschluss" auf Seite 63.

#### 2. Richten Sie die gewählte Verwaltungskonsole ein.

Lesen Sie hierzu das Systemverwaltungshandbuch für den Netra 1290-Server, 819-6903-10.

## Verbinden der E/A-Module

Die E/A-Module bieten Systemdomänen Zugriff auf Netzwerkschnittstellen und Peripheriegeräte.

- ▼ So verbinden Sie die E/A-Module
  - **1.** Schließen Sie ein Ende des E/A-Ethernet-Kabels an den NET0/NET1-Ethernet-Anschluss an (ABBILDUNG 1-26).
  - 2. Schließen Sie das andere Ende des E/A-Ethernet-Kabels an den Hub, die Arbeitsstation bzw. das Peripheriegerät an.

## Installieren zusätzlicher Hardware

Installieren Sie zusätzliche Hardware erst, nachdem die Erstkonfiguration des Herstellers vollständig installiert, das System eingeschaltet und POST erfolgreich ausgeführt wurde. Dadurch können Konflikte, die durch zusätzliche Installationen hervorgerufen wurden, leichter diagnostiziert werden.

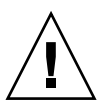

**Vorsicht** – Befolgen Sie die Anweisungen im *Netra 1290 Server Service Manual*, 819-4373, um Kartenbeschädigungen bei der Installation von CPU-/Speicherkarten zu vermeiden.

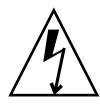

**Vorsicht** – Schalten Sie die Überlastschalter bei der Erstinstallation aus, bevor Sie Serverhardware entfernen oder ersetzen. Weitere Anweisungen hierzu finden Sie im Installationshandbuch zu der zusätzlichen Hardware.

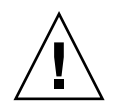

**Vorsicht** – Um eine optimale Betriebsleistung zu gewährleisten, sollten Sie nur E/A-Karten und zugehörige Treiber verwenden, die von Sun Microsystems zur Verwendung mit Netra 1290-Servern zugelassen wurden. Bei Verwendung von nicht zugelassenen Karten und Treibern kann es vorkommen, dass auf einem bestimmten Bus Wechselwirkungen zwischen Karten und Treibern auftreten, die zu einer Systempanik und anderen Fehlern führen könnten.

Eine aktuelle Liste aller für den Server zugelassenen E/A-Karten und Konfigurationen erhalten Sie bei Ihrem Sun-Vertragshändler oder Service Provider. Weitere Informationen finden Sie unter:

http://www.sun.com/io

## Installieren zusätzlicher Peripheriegeräte

Wenn Sie zusätzliche Speichergeräte zur Installation hinzufügen möchten, finden Sie in der *Rackmount Placement Matrix* unter http://docs.sun.com alle notwendigen Informationen zu Einbaulochzahlen der Montageschrauben für Festplattenbereiche, andere Speicher und Geräte von Sun Microsystems.

Montieren Sie die schwersten Untermodule in der untersten verfügbaren Einbauposition, es sei denn, in der *Rackmount Placement Matrix* ist etwas Anderes angegeben). Durch diese Einbauposition wird im Falle eine Erdbebens vermieden, dass ein oben eingebautes schweres System die anderen zerstört.

Weitere Anweisungen hierzu finden Sie im Installationshandbuch zum Peripheriegerät.

## Einrichten

In diesem Kapitel wird beschrieben, wie Sie mithilfe der Befehlszeilenschnittstelle des System Controllers (LOM-Eingabeaufforderung) das System einschalten, mithilfe des Befehls setupnetwork den System Controller einrichten und wie Sie das Solaris-Betriebssystem starten können.

Dieses Kapitel enthält die folgende Themen:

- "Vorgehensweise zum Einrichten" auf Seite 43
- "Einrichten der Hardware" auf Seite 44
- "Ein/Standby-Schalter" auf Seite 44
- "Einschalten des Servers" auf Seite 45
- "Versetzen des Servers in den Standby-Modus" auf Seite 47
- "Einrichten des Servers" auf Seite 48
- "Installieren und Starten des Solaris-Betriebssystems" auf Seite 51
- "Installieren der Lights Out Management-Pakete" auf Seite 53

## Vorgehensweise zum Einrichten

Befolgen Sie diese Schritte zum Einschalten und Einrichten des Servers:

- 1. Installieren und Verkabeln der Hardware
- 2. Einrichten der externen Stromzufuhr der Hardware
- 3. Einstellen des Datums und der Uhrzeit des Systems
- 4. Einrichten des Kennworts für den System Controller (SC).
- 5. Festlegen systemspezifischer Parameter mithilfe des Befehls setupnetwork
- 6. Einschalten aller Hardware-Komponenten mithilfe des Befehls poweron
- 7. Installieren des Solaris-Betriebssystems, falls nicht bereits vorinstalliert.

- 8. Starten des Solaris-Betriebssystems
- 9. Installieren der Lights Out Management-Pakete über das Sun Microsystems Software Download Center.

## Einrichten der Hardware

- ▼ So installieren und verdrahten Sie die Hardware
  - 1. Erstellen Sie eine Verbindung zwischen der Datenstation und dem seriellen Anschluss auf der System Controller-Karte (ABBILDUNG 1-26).
  - 2. Richten Sie die Datenstation so ein, dass sie über dieselbe Baudrate verfügt wie der serielle Anschluss des SC.

Die Einstellungen des seriellen Anschlusses auf der System Controller-Karte lauten wie folgt:

- 9600 Baud
- 8 Datenbits
- keine Parität
- 1 Stoppbit

## Ein/Standby-Schalter

Bei dem Ein/Standby-Schalter handelt es sich um einen Kippschalter mit den zwei Schalterstellungen Ein und Standby. ABBILDUNG 2-1 zeigt den Schalter und seine Position.

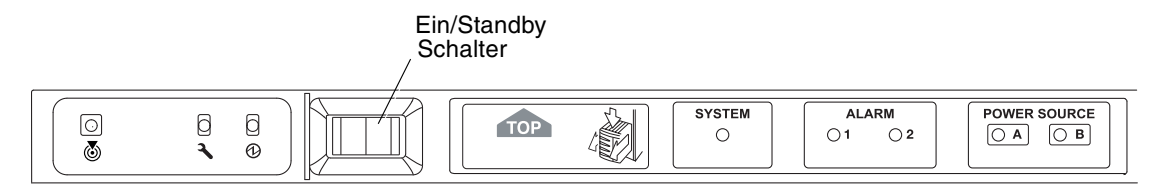

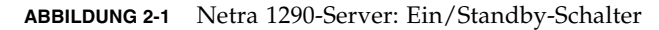

### Betrieb des Ein/Standby-Schalters deaktivieren

• Zum Deaktivieren des Ein/Standby-Schalters verwenden Sie den Befehl setupsc.

#### lom>setupsc

```
System Controller Configuration
SC POST diag Level [off]:
Host Watchdog [enabled]:
Rocker Switch [enabled]:disabled
Secure Mode [off]:
```

### Einschalten des Servers

Wenn alle Netzkabel angeschlossen und die externen Überlastschaltkreise eingeschaltet sind, wird der Server in den Standby-Modus versetzt. Die Anzeigen "Source A" und "Source B" sind die einzigen LED-Anzeigen, die auf der Anzeigetafel des Systems aufleuchten. Die Aktiv-LED-Anzeige des IB\_SSC-Moduls leuchtet ebenfalls, ist aber von der Vorderansicht des Servers aus nicht sichtbar.

Wenn sich der Server im Standby-Modus befindet, kann er auf zwei unterschiedliche Arten wieder eingeschaltet werden:

- Betätigen des Ein/Standby-Schalters
- Senden des Befehls poweron über den LOM-Anschluss

Der Ein/Standby-Schalter des Netra 1290-Servers steuert nur die Niederspannungssignale und ist nicht an Schaltkreise mit hoher Spannung angeschlossen.

**Hinweis** – Bei dem Netzschalter handelt es sich nicht um einen Ein/Aus-Schalter, sondern um einen Ein/Standby-Schalter. Er trennt das Gerät nicht von der Stromversorgung.

Sobald der Server eingeschaltet wird (vorausgesetzt, die Variable auto-boot? wurde im OpenBoot PROM auf true gesetzt), startet der Server automatisch das Solaris-Betriebssystem.

### So schalten Sie den Server am Ein/Standby-Schalter ein

- 1. Überprüfen Sie, ob der Server mit Strom versorgt wird und sich ordnungsgemäß im Standby-Modus befindet.
- 2. Drücken Sie kurz rechts auf den Ein/Standby-Schalter.

Der Server wird vollständig hochgefahren. Die Aktiv-Anzeige des Systems leuchtet auf, und der Server führt den Power-On-Self-Test (POST) aus.

- So schalten Sie den Server über den LOM poweron-Befehl ein
  - Geben Sie bei der Eingabeaufforderung lom> Folgendes ein:

lom>poweron

Der SC schaltet zuerst alle Stromquellen ein und anschließend die Lüfter. Schließlich schaltet der SC die Systemkarten ein. Wenn der Wert der OpenBoot PROM-Variablen auto-boot? auf true gesetzt ist, startet der Server auch das Solaris-Betriebssystem.

**Hinweis** – Mithilfe des Befehls poweron können auch individuelle Module eingeschaltet werden. Nähere Angaben dazu finden Sie im *Sun Fire Entry-Level Midrange System Controller Command Reference Manual*, 819-1268.

Die Anzeige "System aktiv" leuchtet auf. Der Server führt die "Power-On-Self-Tests (POST)" aus.

**Hinweis** – Durch den Befehl poweron all werden nur einzelne Komponenten und nicht die Solaris-Software gestartet.

Eine vollständige Beschreibung des Befehls poweron finden Sie im *Sun Fire Entry-Level Midrange System Controller Command Reference Manual*, 819-1268.

## Versetzen des Servers in den Standby-Modus

Sie können das System mit den folgenden drei Methoden in den Standby-Modus versetzen:

- Über die Solaris-Befehlszeile
- Über den LOM-Anschluss
- Durch Betätigen des "Ein/Standby"-Schalters

Wenn das System in den Standby-Modus versetzt wird, sind die Anzeigen "Source A" und "Source B" die einzigen LED-Anzeigen, die auf der Anzeigetafel des Systems aufleuchten. Die Aktiv-LED-Anzeige des IB\_SSC-Moduls leuchtet ebenfalls, ist aber von der Vorderansicht des Servers aus nicht sichtbar.

- So versetzen Sie das System über die Solaris-Befehlszeile in den Standby-Modus
  - Geben Sie an der System-Eingabeaufforderung Folgendes ein:

# shutdown -i5

- So versetzen Sie das System über den LOM-Anschluss in den Standby-Modus
  - Geben Sie bei der Eingabeaufforderung lom> Folgendes ein:

lom>**shutdown** 

• Um das System abrupt abzuschalten, geben Sie ein:

#### lom>poweroff

```
This will abruptly terminate Solaris.
Do you want to continue? [no]
```

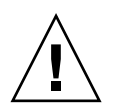

**Vorsicht** – Diese Methode versetzt das System abrupt in den Standby-Modus, unabhängig vom Status des Systems. Hierbei können Daten auf den Festplattenlaufwerken beschädigt werden.

### So versetzen Sie das System über den "Ein/Standby"-Schalter in den Standby-Modus

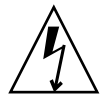

**Vorsicht –** Der "Ein/Standby"-Schalter trennt das Gerät nicht vom Netz. Sie müssen den Netzschalter an den vom Kunden bereitgestellten Überlastschaltern ausschalten, um das Gerät zu isolieren.

- Drücken Sie auf die linke Seite des "Ein/Standby"-Schalters.
- Wenn Sie das System abrupt abschalten wollen, drücken Sie auf die linke Seite des "Ein/Standby"-Schalters, und halten Sie ihn mindestens vier Sekunden lang gedrückt.

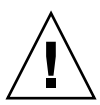

**Vorsicht** – Diese Methode versetzt das System abrupt in den Standby-Modus, unabhängig vom Status des Systems. Hierbei können Daten auf den Festplattenlaufwerken beschädigt werden.

## Einrichten des Servers

Nachdem Sie den Server eingeschaltet haben, müssen Sie ihn mithilfe der in diesem Abschnitt beschriebenen SC-Befehle setdate und setupnetwork einrichten.

Dieser Abschnitt enthält die folgenden Themen:

- "So stellen Sie Datum und Uhrzeit ein" auf Seite 49
- "So konfigurieren Sie Netzwerkparameter" auf Seite 50
- "So installieren und starten Sie das Solaris-Betriebssystem" auf Seite 52

### ▼ So stellen Sie Datum und Uhrzeit ein

Wenn Ihre Zeitzone die Sommerzeit verwendet, wird das System automatisch auf diese umgestellt.

• Stellen Sie bei der LOM-Eingabeaufforderung mithilfe des Befehls setdate das Datum, die Uhrzeit und die Zeitzone für den Server ein.

Im folgenden Beispiel wird die Zeit auf die mitteleuropäische Zeit (MEZ) eingestellt, und zwar als Abweichung von der mittleren Greenwich-Zeit (GMT). Das Datum und die Uhrzeit werden auf Dienstag, 20. April 2004, 18 Uhr, 15 Minuten und 10 Sekunden eingestellt.

```
lom>setdate -t GMT-8 042018152004.10
```

Wenn Solaris ausgeführt wird, verwenden Sie stattdessen den Solaris-Befehl date.

Weitere Informationen zum Befehl setdate finden Sie im *Sun Fire Entry-Level Midrange System Controller Command Reference Manual*, 819-1268.

#### ▼ So legen Sie das Kennwort fest

- 1. Geben Sie bei der LOM-Eingabeaufforderung den SC-Befehl password ein.
- 2. Geben Sie bei der Eingabeaufforderung Enter new password: Ihr Kennwort ein.
- 3. Geben Sie bei der Eingabeaufforderung Enter new password again das Kennwort noch einmal ein.

```
lom>password
Enter new password:
Enter new password again:
lom>
```

Haben Sie Ihr Kennwort verloren oder vergessen, setzen Sie sich mit der Sun Servicestelle in Verbindung.

### ▼ So konfigurieren Sie Netzwerkparameter

Der Netra 1290-Server kann über die SC LOM-Eingabeaufforderung und über die Solaris-Software verwaltet werden. Es gibt zwei Möglichkeiten, auf die LOM-/Konsolenverbindung zuzugreifen:

- Über die Verbindung des SC mit dem seriellen Anschluss
- mithilfe einer Remoteverbindung (Netzwerkverbindung) über den 10/100 Ethernet-Anschluss

**Hinweis** – Das System kann ausschließlich über den seriellen Anschluss verwaltet werden. Falls Sie allerdings den 10/100BASE-T Ethernet-Anschluss verwenden möchten, sollten Sie ein eigenes sicheres Subnetz für diese Verbindung verwenden. Standardmäßig ist keine Remote-Verbindungsfähigkeit vorgesehen. Wenn Sie SSH oder Telnet für die Verwaltung des Systems einsetzen, müssen Sie den Verbindungstyp mittels des Befehls setupnetwork auf SSH oder Telnet setzen.

1. Geben Sie bei der LOM-Eingabeaufforderung setupnetwork ein.

lom>**setupnetwork** 

2. Beantworten Sie die Fragen im Skript.

**Hinweis –** Durch Drücken der Eingabetaste nach jeder Frage bleibt der aktuelle Wert unverändert.

Lesen Sie das *Sun Fire Entry-Level Midrange System Controller Command Reference Manual*, 819-1268; dort finden Sie eine ausführliche Beschreibung des setupnetwork-Befehls. CODE-BEISPIEL 2-1 zeigt ein Beispiel des setupnetwork-Befehls. CODE-BEISPIEL 2-1 Ausgabe des setupnetwork--Befehls

lom>

Verwenden Sie CODE-BEISPIEL 2-1 als Anleitung für die Informationen, die Sie zur Dateneingabe bei der Eingabe der jeweiligen Parameterwerte benötigen.

## Installieren und Starten des Solaris-Betriebssystems

Zum Verwenden von LOM-Befehlen müssen Sie die Lights Out Management 2.0-Pakete (SUNWlomu, SUNWlomr und SUNWlomm) installieren.

### ▼ So installieren und starten Sie das Solaris-Betriebssystem

#### 1. Greifen Sie auf die LOM-Eingabeaufforderung zu.

Ausführliche Anleitungen zum Aufrufen der LOM-Eingabeaufforderung finden Sie im Systemverwaltungshandbuch für den Netra 1290-Server, 819-6903-10.

#### 2. Geben Sie zum Einschalten des Servers poweron ein.

Abhängig von der Einstellung des OpenBoot PROM-Parameters auto-boot? versucht der Server entweder, das Solaris-Betriebssystem (OS) zu starten oder zeigt weiterhin die OpenBoot PROM-Eingabeaufforderung ok an. Die Standardeinstellung lautet true; in dieser Einstellung versucht der Server, das Solaris-Betriebssystem zu starten. Wurde der Parameter auto-boot? auf false gesetzt, oder ist kein Solaris-Image zum Starten verfügbar, wird die OpenBoot PROM-Eingabeaufforderung ok erneut angezeigt.

```
lom>poweron
<POST messages displayed here . . . >
    . . .
    . . .
    ok
```

#### 3. Installieren Sie gegebenenfalls das Solaris-Betriebssystem.

Lesen Sie dazu die Solaris-Installationsdokumentation, die zusammen mit Ihrer Version des Solaris-Betriebssystems erhältlich ist.

Bei der Eingabeaufforderung ok starten Sie das Solaris-OS, indem Sie den OpenBoot PROM-Befehl boot eingeben:

ok **boot** [device]

Informationen zum optionalen Parameter *device* finden Sie bei der Beschreibung des OpenBoot PROM-Befehls devalias, durch den die vordefinierten Aliasnamen angezeigt werden.

Nachdem das Solaris-Betriebssystem gestartet ist, wird die Eingabeaufforderung login: angezeigt.

login:

## Installieren der Lights Out Management-Pakete

Für einen Netra 1290-Server werden drei LOM-Pakete benötigt:

- SUNWlomu (LOMlite-Dienstprogramme (usr))
- SUNWlomm (LOMlite-Manual Pages)
- SUNWlomr (LOM-Treiber)

Diese Pakete sind erhältlich über das Solaris Software Download Center unter:

http://www.sun.com/download/

http://www.sun.com/download/

**Hinweis –** Die aktuellsten Patches für diese Pakete sind als Patch 110208 bei SunSolve erhältlich. Es wird dringend empfohlen, die neuesten Versionen von Patch 110208 bei SunSolve zu erwerben und auf dem Netra 1290-Server zu installieren, um auf die letzten Aktualisierungen des LOM-Dienstprogramms zugreifen zu können.

### ▼ So installieren Sie die LOM-Treiber

#### • Als Superuser geben Sie Folgendes ein:

CODE-BEISPIEL 2-2 Installieren der LOM-Treiber

```
# pkgadd -d . SUNWlomr
Processing package instance <SUNWlomr> from </export/lom>
LOMlite driver (root)
(sparc) 2.0, REV=2000.08.22.14.14
Copyright 2000 Sun Microsystems, Inc. All rights reserved.
## Executing checkinstall script.
Using </> as the package base directory.
## Processing package information.
## Processing system information.
      9 package pathnames are already properly installed.
## Verifying package dependencies.
## Verifying disk space requirements.
## Checking for conflicts with packages already installed.
## Checking for setuid/setgid programs.
This package contains scripts which will be executed with super-user
permission during the process of installing this package.
```

```
Do you want to continue with the installation of <SUNWlomr> [y,n,?] y
Installing LOMlite driver (root) as <SUNWlomr>
## Installing part 1 of 1.
20 blocks
i.drivers (INFO): Starting
i.drivers (INFO): Installing /var/tmp/SUNWlomr/reloc/platform/sun4u/kernel/drv/lom
i.drivers (INFO): Installing /var/tmp/SUNWlomr/reloc/platform/sun4u/kernel/drv/lomp
i.drivers (INFO): Installing /var/tmp/SUNWlomr/reloc/platform/sun4u/kernel/drv/sparcv9/lom
i.drivers (INFO): Installing /var/tmp/SUNWlomr/reloc/platform/sun4u/kernel/drv/sparcv9/lomp
i.drivers (INFO): Installing /var/tmp/SUNWlomr/reloc/platform/sun4u/kernel/drv/sparcv9/lomv
i.drivers (INFO): Identified drivers 'lom lomp lomv'
i.drivers (INFO): Cleaning up old driver 'lom'...
Cleaning up old devlink entry 'type=ddi_pseudo;name=SUNW,lom
                                                                lom'
i.drivers (INFO): Cleaning up old driver 'lomp'...
Cleaning up old devlink entry 'type=ddi_pseudo;name=lomp
                                                                lomp'
i.drivers (INFO): Cleaning up old driver 'lomv'...
Cleaning up old devlink entry 'type=ddi_pseudo;name=SUNW,lomv
                                                                \M0
type=ddi_pseudo;name=lomv
                               \M0'
i.drivers (INFO): Cleaning up old driver 'lomh'...
Cleaning up old devlink entry 'type=ddi_pseudo;name=SUNW,lomh lom'
i.drivers (INFO): Adding driver 'lomp'...
  driver = 'lomp'
  aliases = ''
  link = 'lomp'
  spec = 'lomp'
Adding devlink entry 'type=ddi pseudo;name=lomp lomp'
adding driver with aliases '' perm '* 0644 root sys'
devfsadm: driver failed to attach: lomp
Warning: Driver (lomp) successfully added to system but failed to attach
i.drivers (INFO): Adding driver 'lomv'...
  driver = 'lomv'
  aliases = 'SUNW, lomv'
  link
       = 'SUNW, lomv lomv'
         = '\M0'
  spec
Adding devlink entry 'type=ddi_pseudo;name=SUNW,lomv
                                                        \M0'
Adding devlink entry 'type=ddi_pseudo;name=lomv \M0'
adding driver with aliases 'SUNW,lomv' perm '* 0644 root sys'
devfsadm: driver failed to attach: lomv
Warning: Driver (lomv) successfully added to system but failed to attach
i.drivers (INFO): Adding driver 'lom'...
  driver = 'lom'
  aliases = 'SUNW, lomh SUNW, lom'
  link
       = 'SUNW,lomh SUNW,lom'
  spec
       = 'lom'
```

**CODE-BEISPIEL 2-2** Installieren der LOM-Treiber (*Fortsetzung*)

```
Adding devlink entry 'type=ddi_pseudo;name=SUNW,lomh lom'
Adding devlink entry 'type=ddi_pseudo;name=SUNW,lom lom'
adding driver with aliases 'SUNW,lomh SUNW,lom' perm '* 0644 root sys'
devfsadm: driver failed to attach: lom
Warning: Driver (lom) successfully added to system but failed to attach
i.drivers (SUCCESS): Finished
[ verifying class <drivers> ]
Installation of <SUNWlomr> was successful.
```

**Hinweis** – Die Warnmeldungen bezüglich der Angliederung der lomp, lomv und lom-Treiber, die während der Installation des SUWNlomr-Pakets angezeigt werden, können ignoriert werden, da das SUNWlomr-Paket auf dem Netra 1290-Server nicht verwendet wird. Das Paket muss allerdings auf dem System vorhanden sein, um die Aktualisierung mithilfe zukünftiger Patches zu ermöglichen.

#### ▼ So installieren Sie das LOM-Dienstprogramm

#### • Als Superuser geben Sie Folgendes ein:

```
CODE-BEISPIEL 2-3 Installieren des LOM-Dienstprogramms
```

```
# pkgadd -d . SUNWlomu
Processing package instance <SUNWlomu> from </export/lom>
LOMlite Utilities (usr)
(sparc) 2.0, REV=2000.08.22.14.14
Copyright 2000 Sun Microsystems, Inc. All rights reserved.
Using </> as the package base directory.
## Processing package information.
## Processing system information.
      4 package pathnames are already properly installed.
## Verifying package dependencies.
## Verifying disk space requirements.
## Checking for conflicts with packages already installed.
## Checking for setuid/setgid programs.
Installing LOMlite Utilities (usr) as <SUNWlomu>
## Installing part 1 of 1.
2333 blocks
Installation of <SUNWlomu> was successful.
```

### ▼ So installieren Sie die LOM-Manual Pages (Online-Dokumentation)

#### • Als Superuser geben Sie Folgendes ein:

CODE-BEISPIEL 2-4 Installieren der LOM-Manual Pages

# pkgadd -d . SUNWlomm Processing package instance <SUNWlomm> from </export/lom> LOMlite manual pages (sparc) 2.0, REV=2000.08.22.14.14 Copyright 2000 Sun Microsystems, Inc. All rights reserved. Using </> as the package base directory. ## Processing package information. ## Processing system information. 5 package pathnames are already properly installed. ## Verifying disk space requirements. ## Checking for conflicts with packages already installed. ## Checking for setuid/setgid programs. Installing LOMlite manual pages as <SUNWlomm> ## Installing part 1 of 1. 71 blocks Installation of <SUNWlomm> was successful.

## Netra 1290-Serveranschlüsse

Dieser Anhang bietet einen Überblick über die verschiedenen Kabel und Stecker, die zum Abschluss der Installation zur Verfügung stehen müssen. Dieser Anhang bietet Überblick über folgende Themen:

- "Position der externen E/A-Verbindungen" auf Seite 58
- "PCI+ IB\_SSC-Module" auf Seite 58
- "SCSI-Steckverbinder" auf Seite 59
- "Alarmanschluss" auf Seite 61
- "NET0/NET1-Ethernet-Anschlüsse" auf Seite 62
- "10/100BASE-T LOM-Ethernet-Anschluss" auf Seite 63
- "Serielle LOM-Anschlüsse A und B" auf Seite 65

Position der externen E/A-Verbindungen

ABBILDUNG A-1 zeigt die Position der externen E/A-Anschlüsse am Netra 1290-Server.

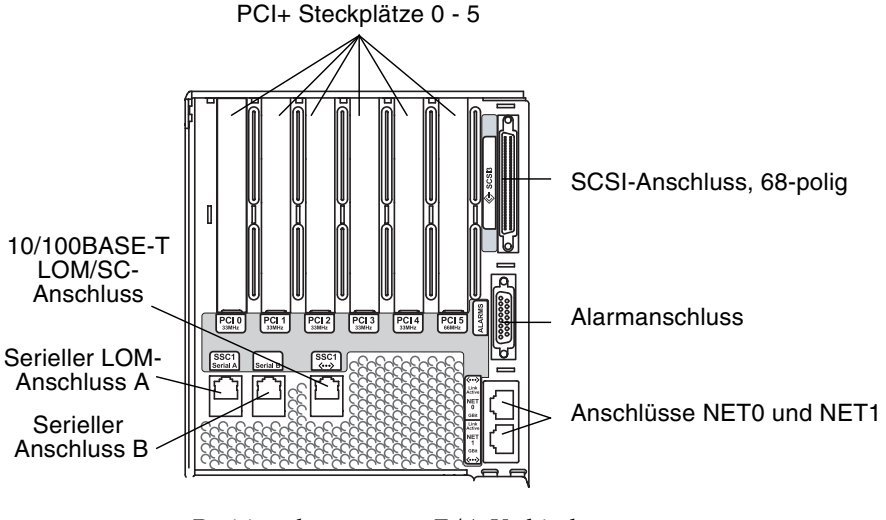

ABBILDUNG A-1 Position der externen E/A-Verbindungen

## PCI+ IB\_SSC-Module

**Hinweis** – Das Mischen von Karten mit verschiedenen Geschwindigkeiten in einem IB6-Leaf (zwei paarweise Steckplätze) ist zu vermeiden, da Leaf-Steckplätze bei mehreren eingesteckten Karten mit der niedrigsten Geschwindigkeit und dem niedrigsten Modus einer dieser Karten laufen. Beispiel: Befindet sich eine 33 MHz PCI-Karte in Steckplatz 0 und eine 66 MHz PCI-Karte in Steckplatz 1, dann laufen beide Steckplätze im 33 MHz PCI-Modus. IB6-Leafs umfassen die paarweisen Steckplätze 0 und 1, 2 und 3 sowie 4 und 5. Außerdem laufen alle Steckplätze NUR im PCI+-Modus.

PCI+ IB\_SSC-Module haben sechs PCI+-Steckplätze, die von 0 bis 5 durchnummeriert sind. Von der Rückseite des Servers aus gesehen, befindet sich Steckplatz 0 links und Steckplatz 5 rechts. Alle sechs Steckplätze unterstützen bis zu 66 MHz. Die PCI+-Steckplätze sind *nicht* für ein Hot-Swapping geeignet und sind von halber Länge. 5V-Signalisierung wird nicht unterstützt.
## SCSI-Steckverbinder

Der SCSI-Steckverbinder ist 68-polig (ABBILDUNG A-2). TABELLE A-1 bietet einen Überblick über die Stiftbelegung.

SCSI3

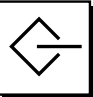

ABBILDUNG A-2 68-poliger SCSI-Steckverbinder

| TABELLE A-1 | Stiftbelegung | des | 68-poligen | SCSI-Steckverbinders |
|-------------|---------------|-----|------------|----------------------|
|             | 0 0           |     | 1 0        |                      |

| Stiftnr. | Signalname | Тур   | Stiftnr. | Signalname | Тур | Stiftnr. | Signalname | Тур   |
|----------|------------|-------|----------|------------|-----|----------|------------|-------|
| 1        | +DB(12)    | E/A   | 24       | +ACK       | E/A | 47       | -DB(7)     | E/A   |
| 2        | +DB(13)    | E/A   | 25       | +RST       | E/A | 48       | -DB(P0)    | E/A   |
| 3        | +DB(14)    | E/A   | 26       | +MSG       | E/A | 49       | Ground     | GND   |
| 4        | +DB(15)    | E/A   | 27       | +SEL       | E/A | 50       | Ground     | GND   |
| 5        | +DB(P1)    | E/A   | 28       | +C/D       | E/A | 51       | Termpwr    | POWER |
| 6        | +DB(0)     | E/A   | 29       | +REQ       | E/A | 52       | Termpwr    | POWER |
| 7        | +DB(1)     | E/A   | 30       | +I/O       | E/A | 53       | Reserved   | NA    |
| 8        | +DB(2)     | E/A   | 31       | +DB(8)     | E/A | 54       | Ground     | GND   |
| 9        | +DB(3)     | E/A   | 32       | +DB(9)     | E/A | 55       | -ATN       | E/A   |
| 10       | +DB(4)     | E/A   | 33       | +DB(10)    | E/A | 56       | Ground     | GND   |
| 11       | +DB(5)     | E/A   | 34       | +DB(11)    | E/A | 57       | -BSY       | E/A   |
| 12       | +DB(6)     | E/A   | 35       | -DB(12)    | E/A | 58       | -ACK       | E/A   |
| 13       | +DB(7)     | E/A   | 36       | -DB(13)    | E/A | 59       | -RST       | E/A   |
| 14       | +DB(P0)    | E/A   | 37       | -DB(14)    | E/A | 60       | -MSG       | E/A   |
| 15       | Ground     | GND   | 38       | -DB(15)    | E/A | 61       | -SEL       | E/A   |
| 16       | Diffusion  | ANAL  | 39       | -DB(P1)    | E/A | 62       | -C/D       | E/A   |
| 17       | Termpwr    | POWER | 40       | -DB(0)     | E/A | 63       | -REQ       | E/A   |
| 18       | Termpwr    | POWER | 41       | -DB(1)     | E/A | 64       | -I/O       | E/A   |
| 19       | Reserved   | NA    | 42       | -DB(2)     | E/A | 65       | -DB(8)     | E/A   |
| 20       | Ground     | GND   | 43       | -DB(3)     | E/A | 66       | -DB(9)     | E/A   |

| Stiftnr. | Signalname | Тур | Stiftnr. | Signalname | Тур | Stiftnr. | Signalname | Тур |
|----------|------------|-----|----------|------------|-----|----------|------------|-----|
| 21       | +ATN       | E/A | 44       | -DB(4)     | E/A | 67       | -DB(10)    | E/A |
| 22       | Ground     | GND | 45       | -DB(5)     | E/A | 68       | -DB(11)    | E/A |
| 23       | +BSY       | E/A | 46       | -DB(6)     | E/A |          |            |     |

 TABELLE A-1
 Stiftbelegung des 68-poligen SCSI-Steckverbinders (Fortsetzung)

### SCSI-Implementierung

Für PCI+ IB\_SSC-Module ist das integrierte SCSI-Subsystem eine differenzielle parallele SCSI Ultra-320 (UltraSCSI) Niederspannungsschnittstelle

- 16-Bit-SCSI-Bus
- Datenübertragungsrate 320 MBit/s

Die Kabelhöchstlänge beträgt 10 m.

# Alarmanschluss

Beim Alarmdienstanschluss handelt es sich um einen DB-15-Stecker (ABBILDUNG A-3). TABELLE A-2 bietet einen Überblick über die Stiftbelegung.

ABBILDUNG A-3 Steckverbinder des Alarmdienstanschlusses DB-15 (Stecker)

TABELLE A-2 Stiftbelegung für den Steckverbinder des Alarmdienstanschlusses

| Stift | Signalname          | Beschreibung          | Status (state) |
|-------|---------------------|-----------------------|----------------|
| 1     | nicht angeschlossen |                       |                |
| 2     | nicht angeschlossen |                       |                |
| 3     | nicht angeschlossen |                       |                |
| 4     | nicht angeschlossen |                       |                |
| 5     | SYSTEM_NO           | UNIX® wird ausgeführt | Schließer      |
| 6     | SYSTEM_NC           | UNIX wird ausgeführt  | Öffner         |
| 7     | SYSTEM_COM          | UNIX wird ausgeführt  | allgemein      |
| 8     | ALARM1_NO           | ALARM1                | Schließer      |
| 9     | ALARM1_NC           | ALARM1                | Öffner         |
| 10    | ALARM1_COM          | ALARM1                | allgemein      |
| 11    | ALARM2_NO           | ALARM2                | Schließer      |
| 12    | ALARM2_NC           | ALARM2                | Öffner         |
| 13    | ALARM2_COM          | ALARM2                | allgemein      |
| 14    | nicht angeschlossen |                       |                |
| 15    | nicht angeschlossen |                       |                |

# NET0/NET1-Ethernet-Anschlüsse

Bei den NET0/NET1-Ethernet-Anschlüssen handelt es sich um abgeschirmte RJ-45-Steckverbinder (ABBILDUNG A-4). Die NET0/NET1-Ethernet-Anschlüsse werden auch als Gigabit-RJ-45-Ethernet-Anschlüsse bezeichnet. TABELLE A-3 bietet einen Überblick über die Stiftbelegung.

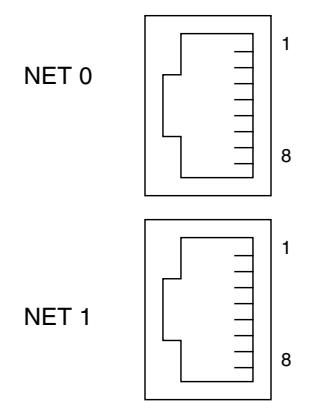

ABBILDUNG A-4 Gigabit-RJ-45-Ethernet-Steckverbinder

| TABELLE A-3 | Stiftbelegung des Gigabit-RJ-45-Ethernet-Steckverbinders |
|-------------|----------------------------------------------------------|
|-------------|----------------------------------------------------------|

| Stift | Signalname | Stift | Signalname |
|-------|------------|-------|------------|
| 1     | TRD0_H     | 5     | TRD2_L     |
| 2     | TRD0_L     | 6     | TRD1_L     |
| 3     | TRD1_H     | 7     | TRD3_H     |
| 4     | TRD2_H     | 8     | TRD3_L     |

# 10/100BASE-T LOM-Ethernet-Anschluss

Bei dem 10/100BASE-T LOM-Ethernet-Anschluss handelt es sich um einen RJ-45-TPE (Twisted-Pair-Ethernet)-Steckverbinder (ABBILDUNG A-5). Dieser Anschluss wird auch als der Ethernet-Anschluss des System Controllers bezeichnet. TABELLE A-4 bietet einen Überblick über die Stiftbelegung.

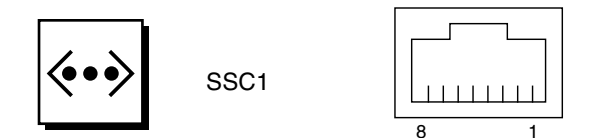

ABBILDUNG A-5 RJ-45 TPE-Steckplatz

| TABELLE A-4 | Stiftbelegung | des | <b>TPE-Steckverbinders</b> |
|-------------|---------------|-----|----------------------------|
|-------------|---------------|-----|----------------------------|

| Stift | Beschreibung                    | Stift | Beschreibung                    |
|-------|---------------------------------|-------|---------------------------------|
| 1     | TXD+                            | 5     | Abschluss des allgemeinen Modus |
| 2     | TXD-                            | 6     | RXD-                            |
| 3     | RXD+                            | 7     | Abschluss des allgemeinen Modus |
| 4     | Abschluss des allgemeinen Modus | 8     | Abschluss des allgemeinen Modus |

## Anschließbarkeit des TPE-Kabeltyps

Folgende TPE-Kabeltypen können an den 8-poligen TPE-Steckverbinder angeschlossen werden.

- Abgeschirmte Twisted-Pair (STP)-Kabel für 10BASE-T-Anwendungen:
  - Kategorie 3 (STP-3, *Sprach*grad)
  - Kategorie 4 (STP-4)
  - Kategorie 5 (STP-5, Datengrad)
- Abgeschirmte Twisted-Pair-Kabel der Kategorie 5 (STP-5, *Datengrad*) für 100BASE-T-Anwendungen

TABELLE A-5Längen der TPE-STP-5-Kabel

| Kabeltyp                                                           | Anwendungs-<br>gebiet | Maximale Länge |
|--------------------------------------------------------------------|-----------------------|----------------|
| abgeschirmtes Twisted-Pair, Kategorie 5 (STP-5, <i>Daten</i> grad) | 10BASE-T              | 1.000 m        |
| abgeschirmtes Twisted-Pair, Kategorie 5 (STP-5, Datengrad)         | 100BASE-T             | 100 m          |

# Serielle LOM-Anschlüsse A und B

Die seriellen LOM-Anschlüsse A und B verwenden RJ-45-Steckverbinder (ABBILDUNG A-6). Der serielle LOM-Anschluss A wird auch als der serielle Anschluss des System Controller bezeichnet. TABELLE A-6 bietet einen Überblick über die Stiftbelegung, die für beide serielle Anschlüsse identisch ist.

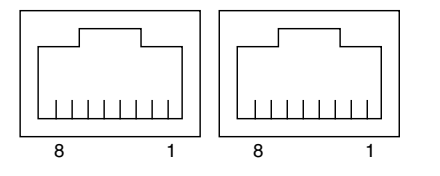

Serieller LOM-Anschluss A Serieller Anschluss B

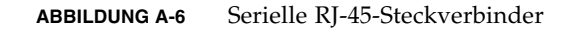

| Stift | Signal       |
|-------|--------------|
| 1     | RTS          |
| 2     | DTR          |
| 3     | TXD          |
| 4     | Signalerdung |
| 5     | Signalerdung |
| 6     | RXD          |
| 7     | DSR          |
| 8     | CTS          |
|       |              |

| TABELLE A-6 | Stiftbelegung de | r seriellen RJ-45-Steckverbinder |
|-------------|------------------|----------------------------------|
|-------------|------------------|----------------------------------|

Hinweis – Der serielle Anschluss B ist reserviert.

TABELLE A-7 bietet einen Überblick über die zur Verwendung des seriellen LOM-Anschlusses A notwendigen Einstellungen. Die Konfiguration dieses Anschlusses kann nicht geändert werden. Lesen Sie die betreffenden Angaben in der Herstellerdokumentation zu Ihrem Datenstationsserver. Bei der Datenübertragung über den seriellen LOM-AnschlussA ist mit Unterbrechungen durch das LOM-Gerät zu rechnen. Lesen Sie hierzu das *Systemverwaltungshandbuch für den Netra* 1290-*Server*, 819-6903-10.

| Parameter       | Einstellung               |
|-----------------|---------------------------|
| Anschluss       | Serieller LOM-Anschluss A |
| Geschwindigkeit | 9600 Baud                 |
| Parität         | Keine                     |
| Stoppbits       | 1                         |
| Datenbits       | 8                         |

TABELLE A-7 Standardeinstellungen für die Verbindung mit dem seriellen LOM-Anschluss A

## Verwenden eines DB-25-Adapters für serielle Verbindungen

Verwenden Sie zum Anschluss einer Datenstation entweder den DB-25-Adapter (25poliger DSUB-Stecker mit 8-POS-RJ-45-Buchse), den Sie mit Ihrem Server erhalten haben (Teilenummer 530-2889) oder einen anderen Adapter mit denselben internen Steckerverbindungen. Der von Sun bereitgestellte DB-25-Adapter ermöglicht die Verbindung mit den meisten Sun-Systemen. TABELLE A-8 bietet einen Überblick über die internen Steckerverbindungen des DB-25-Adapters.

| TABELLE A-8         Mit dem Sun DB-25-Adapter ausgeführte interne Steckerve | rbind | ungen |
|-----------------------------------------------------------------------------|-------|-------|
|-----------------------------------------------------------------------------|-------|-------|

| Stift am seriellen Anschluss (RJ-45-Stecker) | 25-polige Steckerstifte |
|----------------------------------------------|-------------------------|
| Stift 1 (RTS)                                | Stift 5 (CTS)           |
| Stift 2 (DTR)                                | Stift 6 (DSR)           |
| Stift 3 (TXD)                                | Stift 3 (RXD)           |
| Stift 4 (Signalerde)                         | Stift 7 (Signalerde)    |
| Stift 5 (Signalerde)                         | Stift 7 (Signalerde)    |
| Stift 6 (RXD)                                | Stift 2 (TXD)           |
| Stift 7 (DSR)                                | Stift 20 (DTR)          |
| Stift 8 (CTS)                                | Stift 4 (RTS)           |

## Verwenden eines DB-9-Adapters für serielle Verbindungen

Schließen Sie beim Anschluss einer Datenstation mit einem 9-poligen seriellen Stecker einen 9-poligen DB-9-Adapter (9-pol. DSUB-Buchse an 8-POS RJ-45-Buchse) an. TABELLE A-9 bietet einen Überblick über die internen Steckerverbindungen des DB-9-Adapters.

| Stift am seriellen Anschluss (RJ-45-Stecker) | 9-poliger Stecker    |
|----------------------------------------------|----------------------|
| Stift 1 (RTS)                                | Stift 8 (CTS)        |
| Stift 2 (DTR)                                | Stift 6 (DSR)        |
| Stift 3 (TXD)                                | Stift 2 (RXD)        |
| Stift 4 (Signalerde)                         | Stift 5 (Signalerde) |
| Stift 5 (Signalerde)                         | Stift 5 (Signalerde) |
| Stift 6 (RXD)                                | Stift 3 (TXD)        |
| Stift 7 (DSR)                                | Stift 4 (DTR)        |
| Stift 8 (CTS)                                | Stift 7 (RTS)        |

TABELLE A-9 Mit einem DB-9-Adapter ausgeführte interne Steckerverbindungen

## Index

### A

Alarmanschluss, 61 Anschließbarkeit, 64 anschließen E/A-Module, 40 Stromkabel, 35 System Controller, 37 Verwaltungskonsole, 39 erste, 38 Anschluss, LOM, seriell, 65

### В

Befehl Kennwort, 49 pkgadd, 53 poweroff, 47 poweron, 46 setdate, 49 setupnetwork, 50 shutdown, 47

#### D

Datum und Uhrzeit, einstellen, 49

#### Ε

E/A, Position der Steckverbinder, 58 einrichten, 43 einschalten, 45 LOM-Befehl, 46 Netzschalter "Ein/Standby", 46 Ethernet Kabellängen, 64 TPE-Anschließbarkeit, 64 Verbindung, 62

### G

Gleitschienen anpassen, 6 installieren, 4 19-Zoll-Rack mit zwei Stützen, 16 19-Zoll-Schrank mit vier Stützen, 14 innere, 7 oberste Position, 11, 14 Sun Fire oder StorEdge-Schrank, 9 Sun Rack 900-Schrank, 12, 14 unterste Position, 9, 12 Montagesatz, 5 vorbereiten, 8 Gleitschienen anpassen, 6

#### I

installieren CMA-800, 28 CMA-Lite, 26 Fixiermuttern, 23 Gleitschienen, 4 19-Zoll-Rack mit zwei Stützen, 16 19-Zoll-Schrank mit vier Stützen, 14 Fixiermuttern, 23 innere, 7 oberste Position, 11, 14 Sun Fire- oder StorEdge-Schrank, 9 Sun Rack 900-Schrank, 12, 14 unterste Position, 9,12 Kabel und Hardware, 44 Kabelführungsarm, 25 LOM, 53 Dienstprogramm, 55 Man Pages, 56

Treiber, 53 Server im Schrank, 16 montieren, 19 Vorbereitung, 17 Solaris, 51 zusätzliche Hardware, 40 Peripheriegeräte, 41

#### Κ

Kabelführungsarm CMA-800, installieren, 28 CMA-Lite, installieren, 26 installieren, 25 Kabellängen, 64

### L

LOM Adapter DB-25, 66 DB-9, 67 Verbindung Ethernet, 63 seriell, 65

#### Ν

Netzschalter "Ein/Standby", 44, 45 deaktivieren, 45 einschalten, 46 Standby-Modus, 48 Netzwerkparameter konfigurieren, 50

#### Ρ

password-Befehl, 49 PCI+ IB\_SSC-Bedingungen, 58 pkgadd-Befehl, 53 poweroff-Befehl, 47 poweron-Befehl, 46

#### S

SCSI Implementierung, 60 Verbinder, 59 setdate-Befehl, 49 setupnetwork-Befehl, 50 shutdown-Befehl, 47 Standby-Modus über den Netzschalter "Ein/Standby", 48 über LOM, 47 über Solaris, 47 Systemkonsole, Kennwort, 49

#### V

Verbindung Alarm, 61 Ethernet, 62 LOM, Ethernet, 63 SCSI, 59 Verwaltungskonsole, 38 vorbereiten Gleitschienen, 8 Server im Schrank installieren, 17